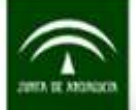

# USO DE LA APLICACIÓN MUNYMAP APLICADO A LA DELIMITACIÓN DE ZONAS DESFAVORECIDAS

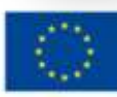

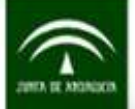

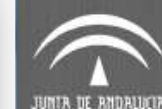

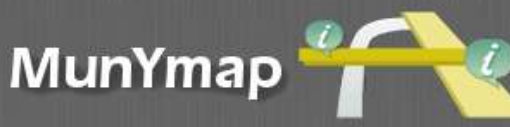

## ACCESO

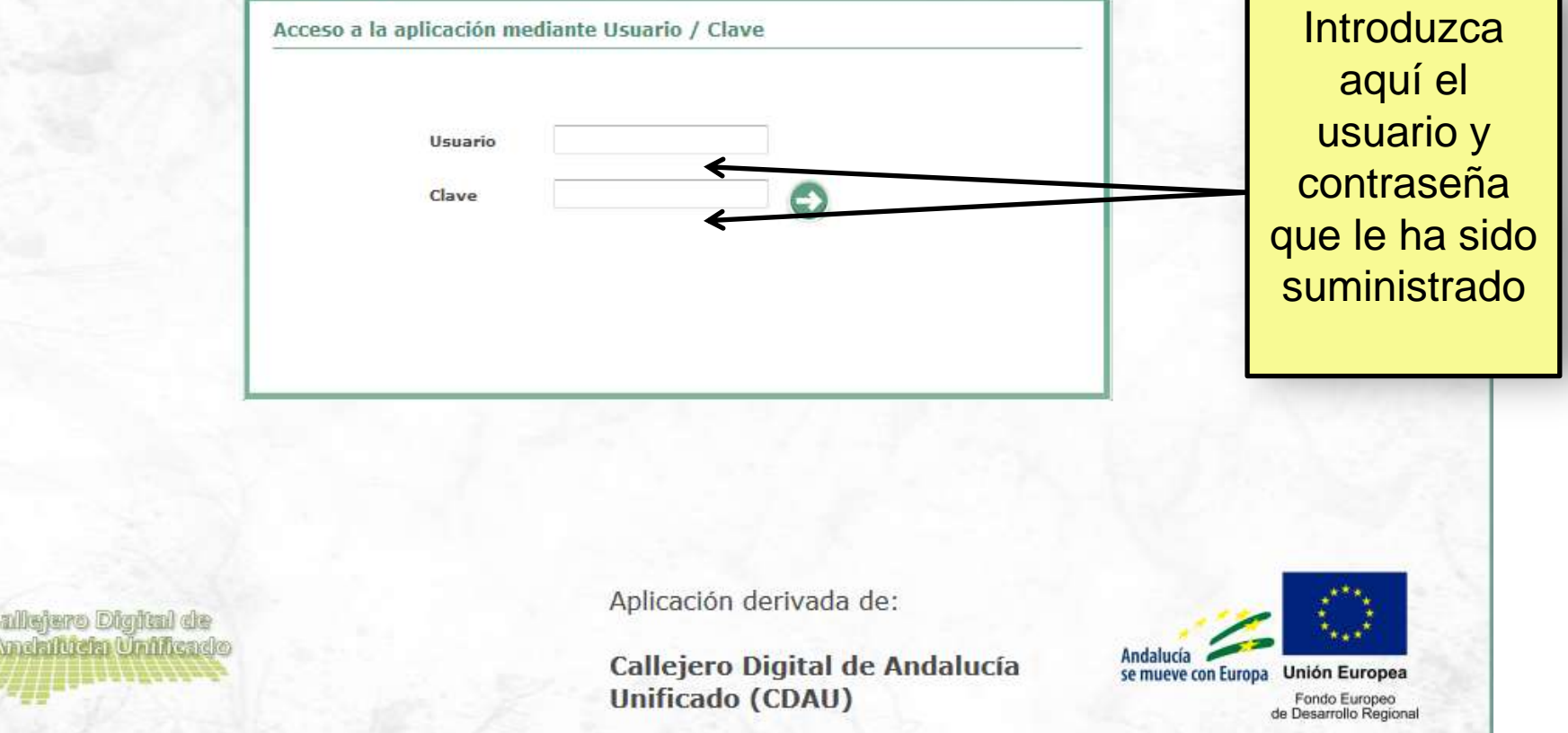

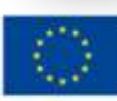

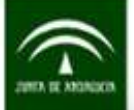

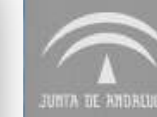

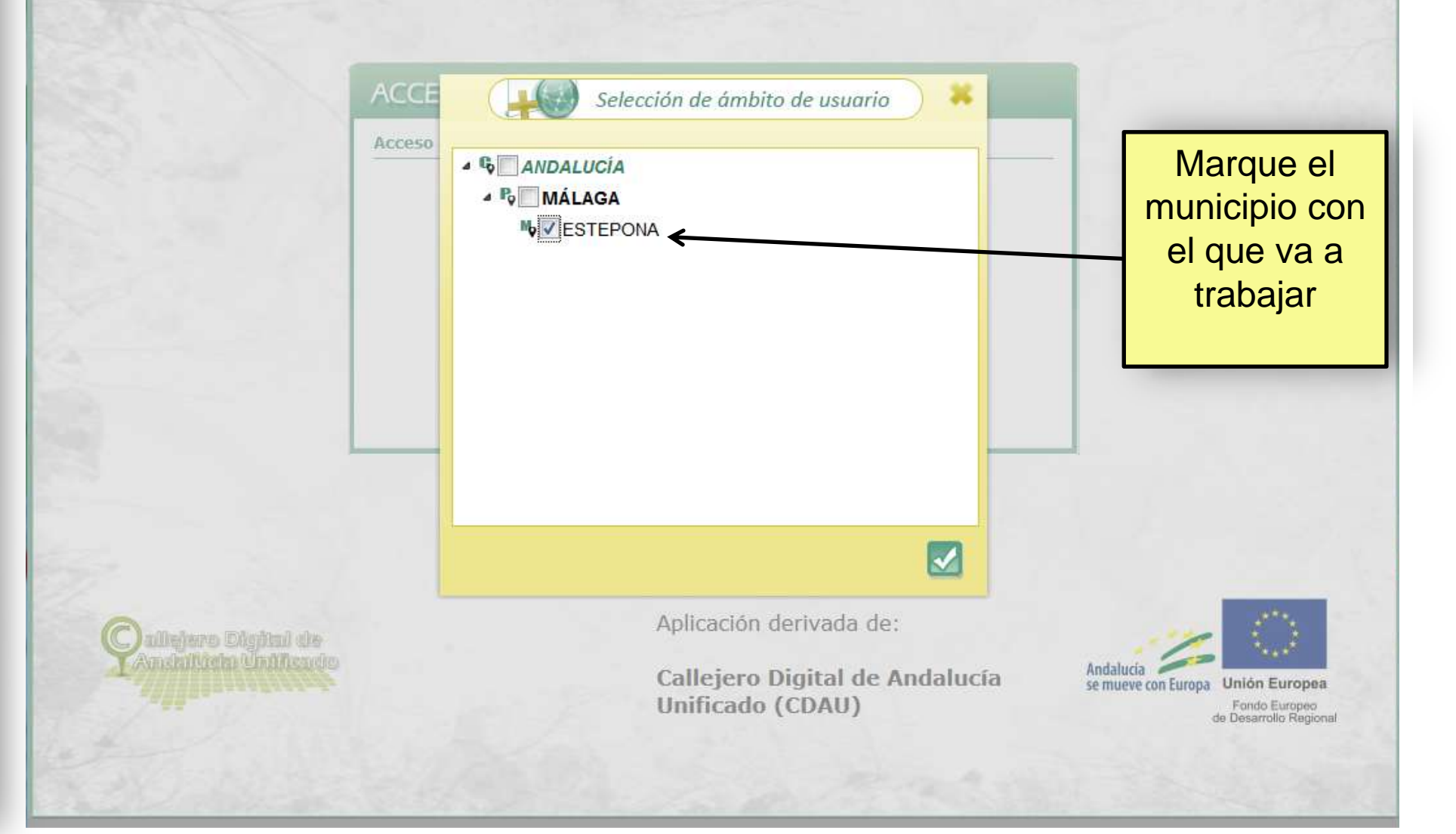

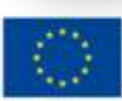

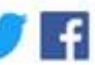

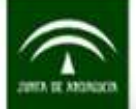

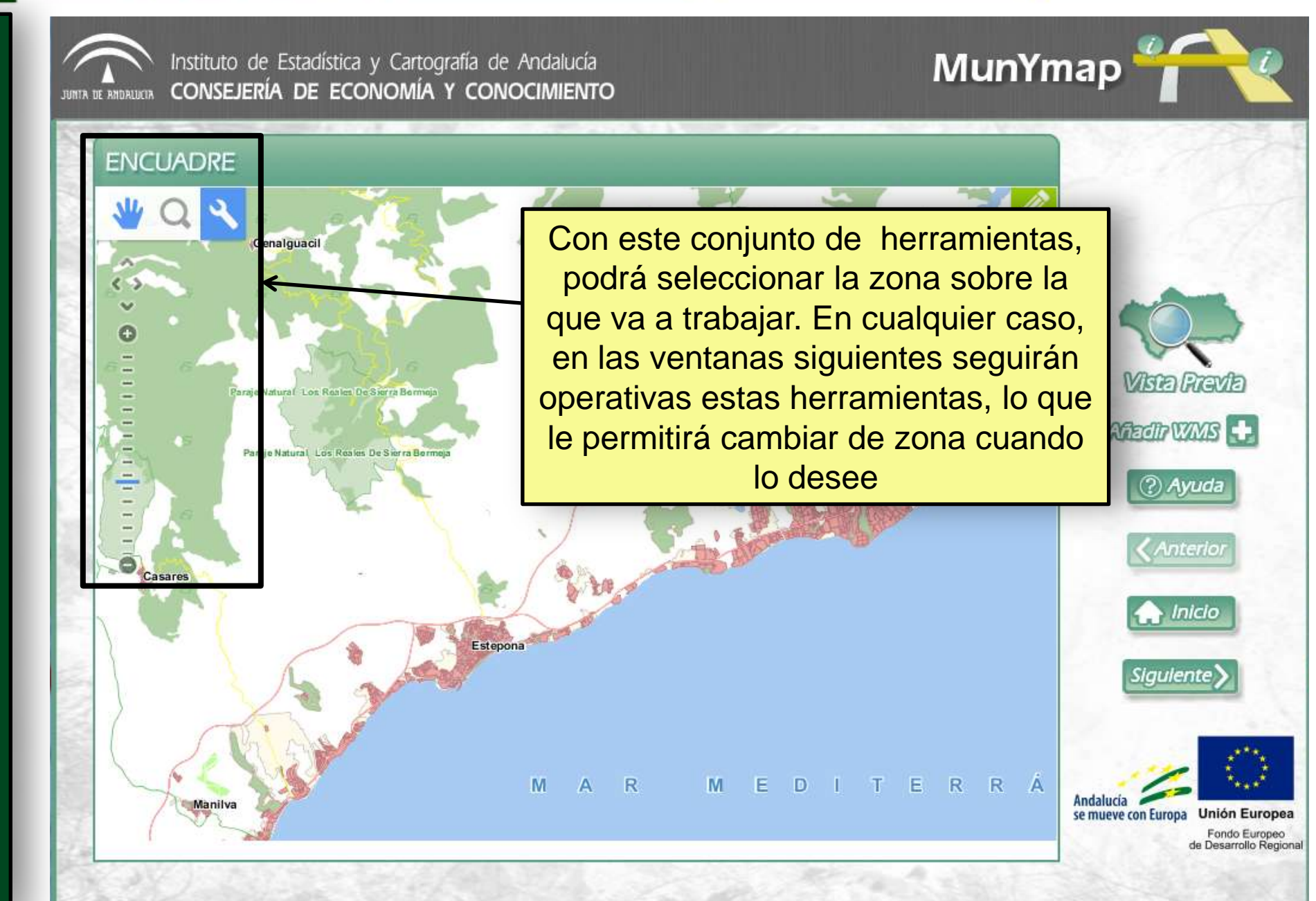

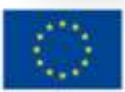

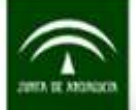

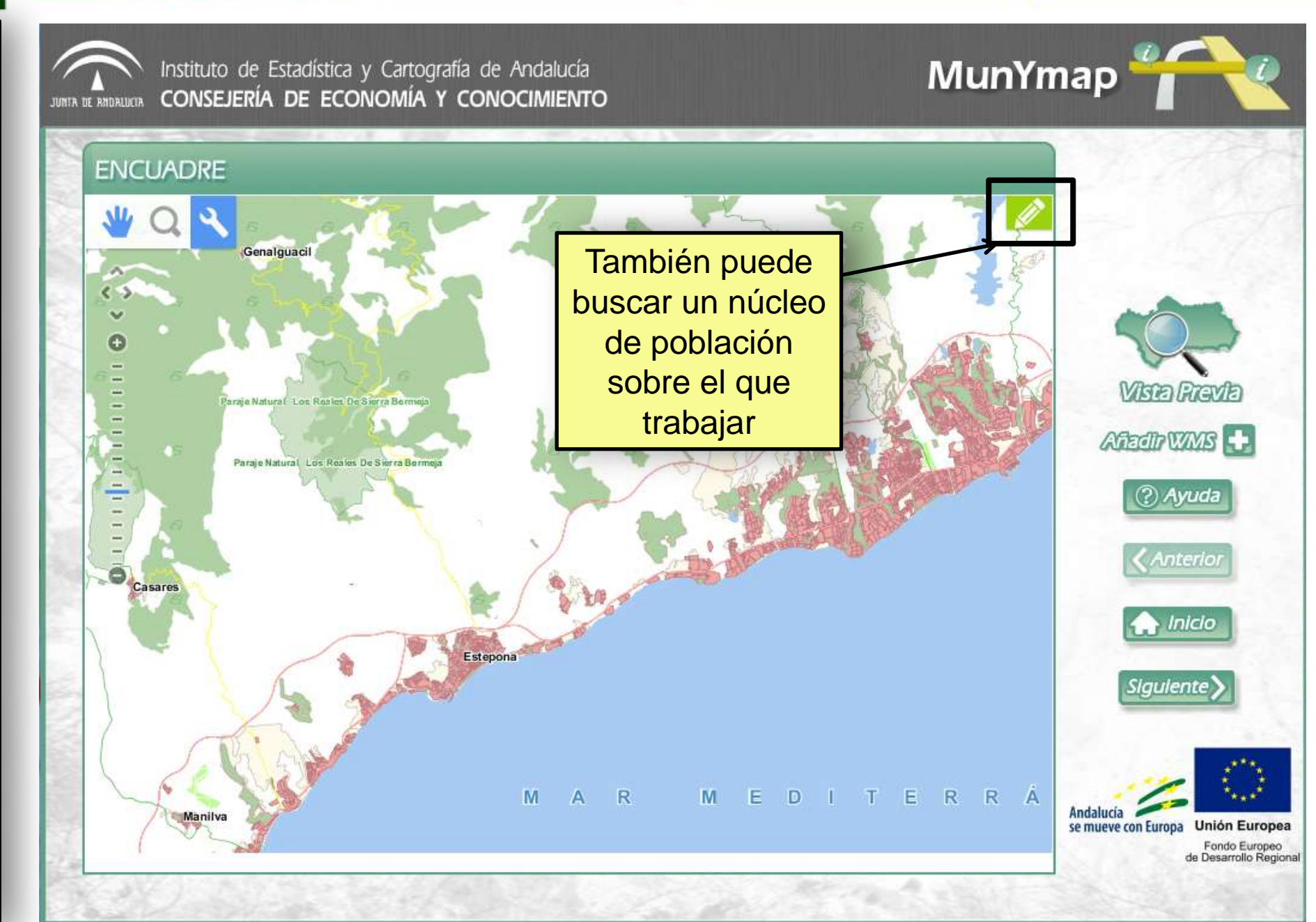

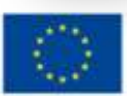

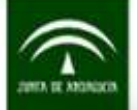

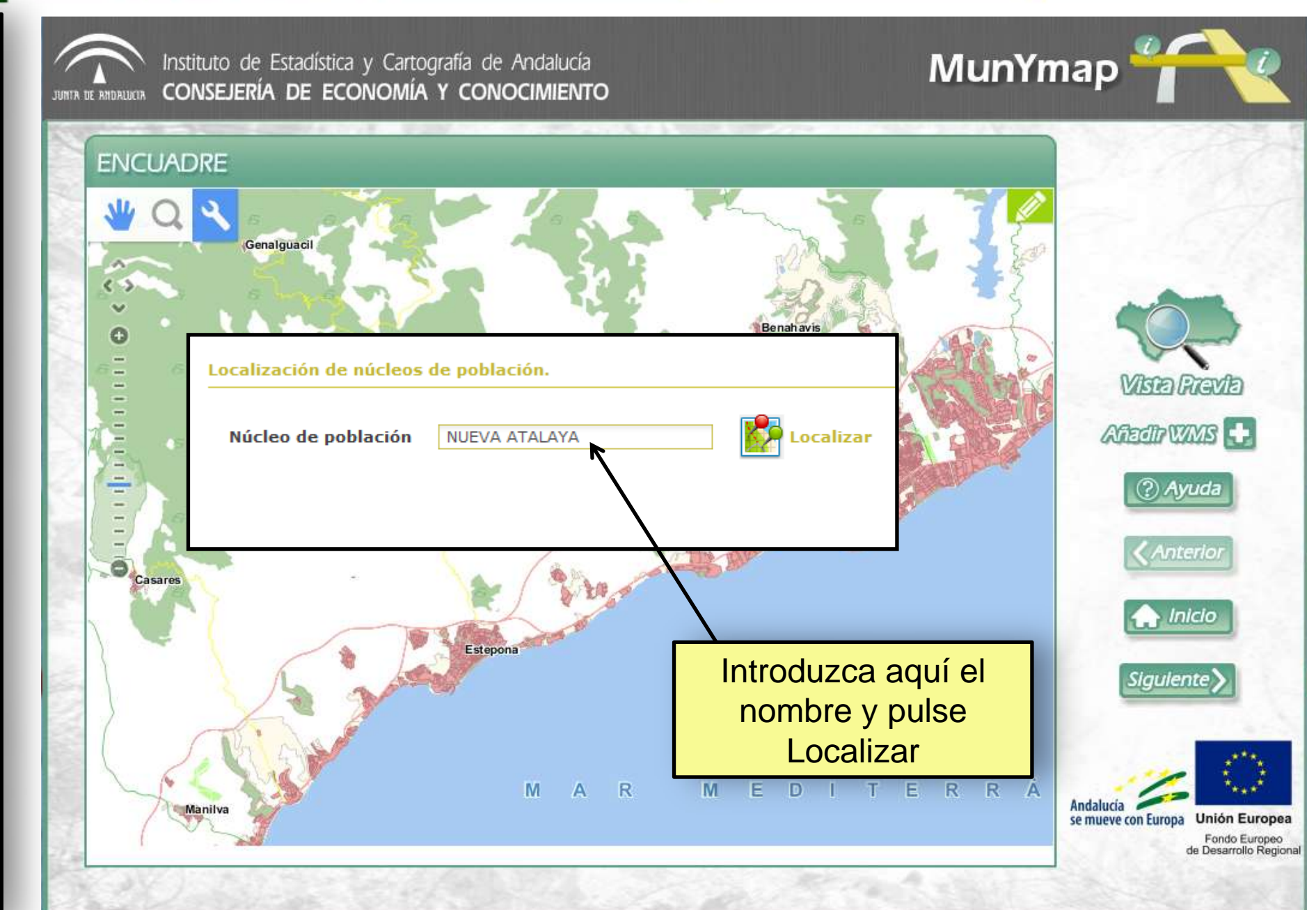

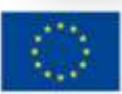

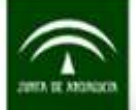

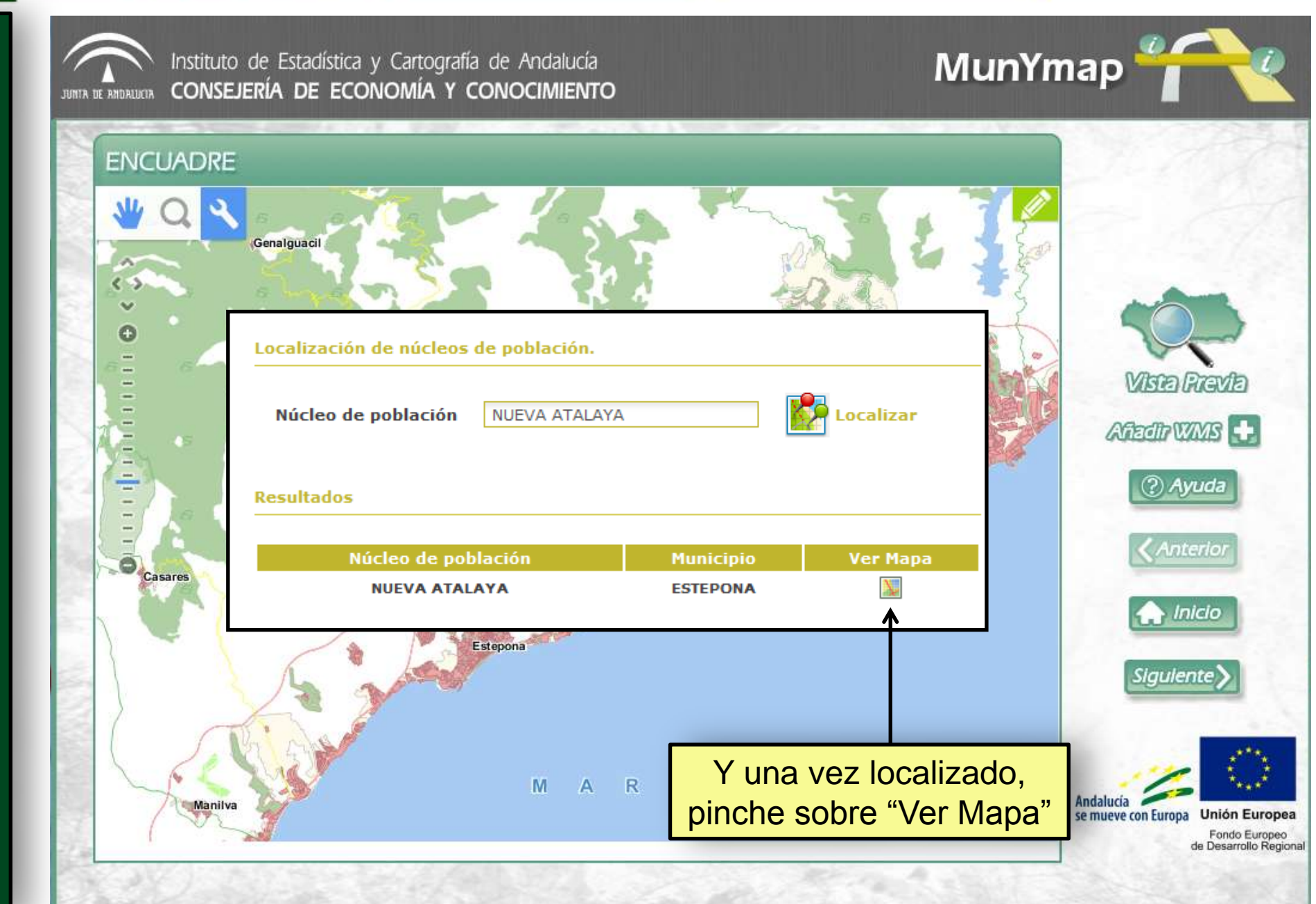

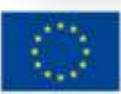

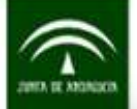

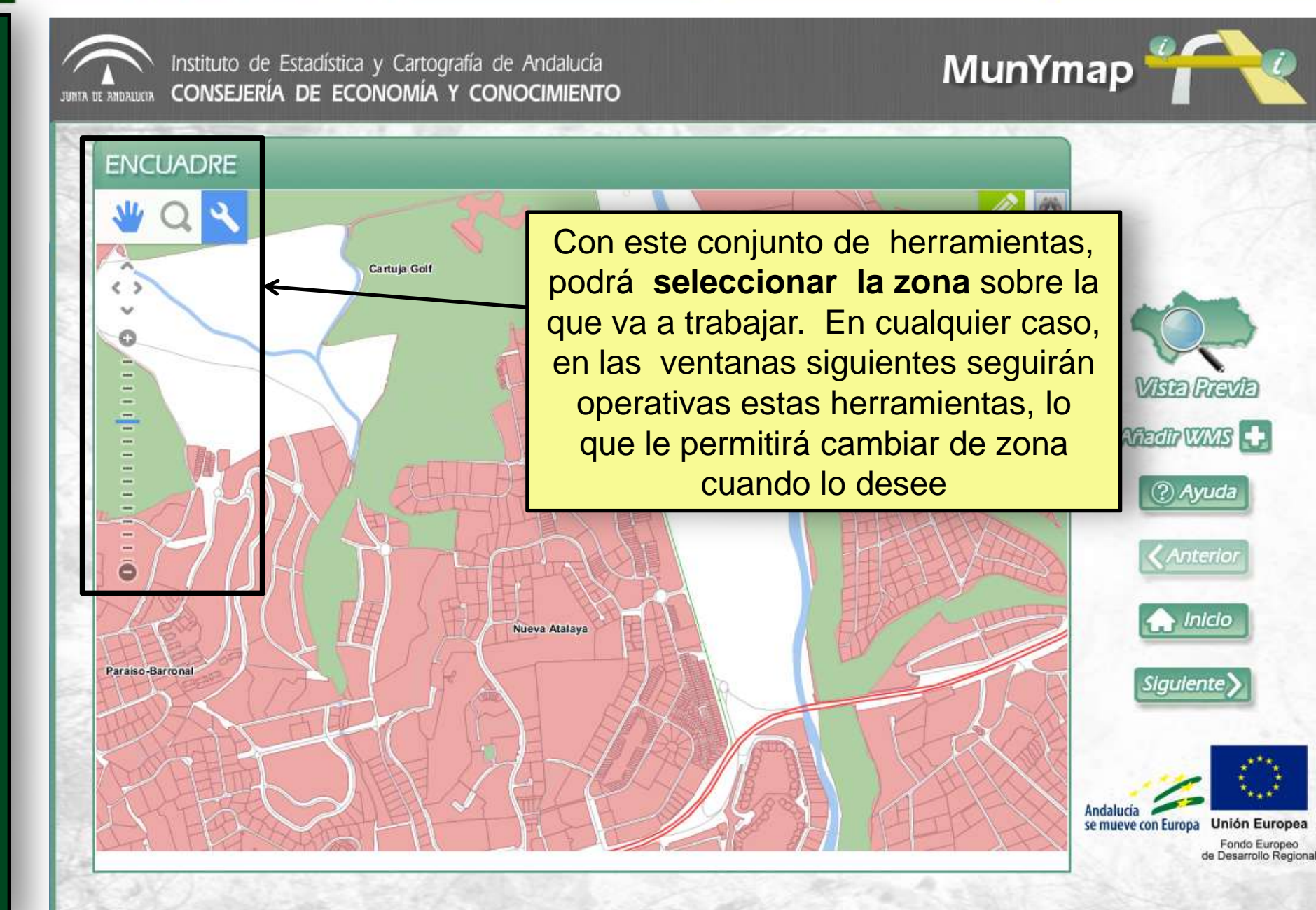

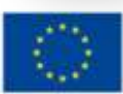

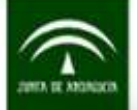

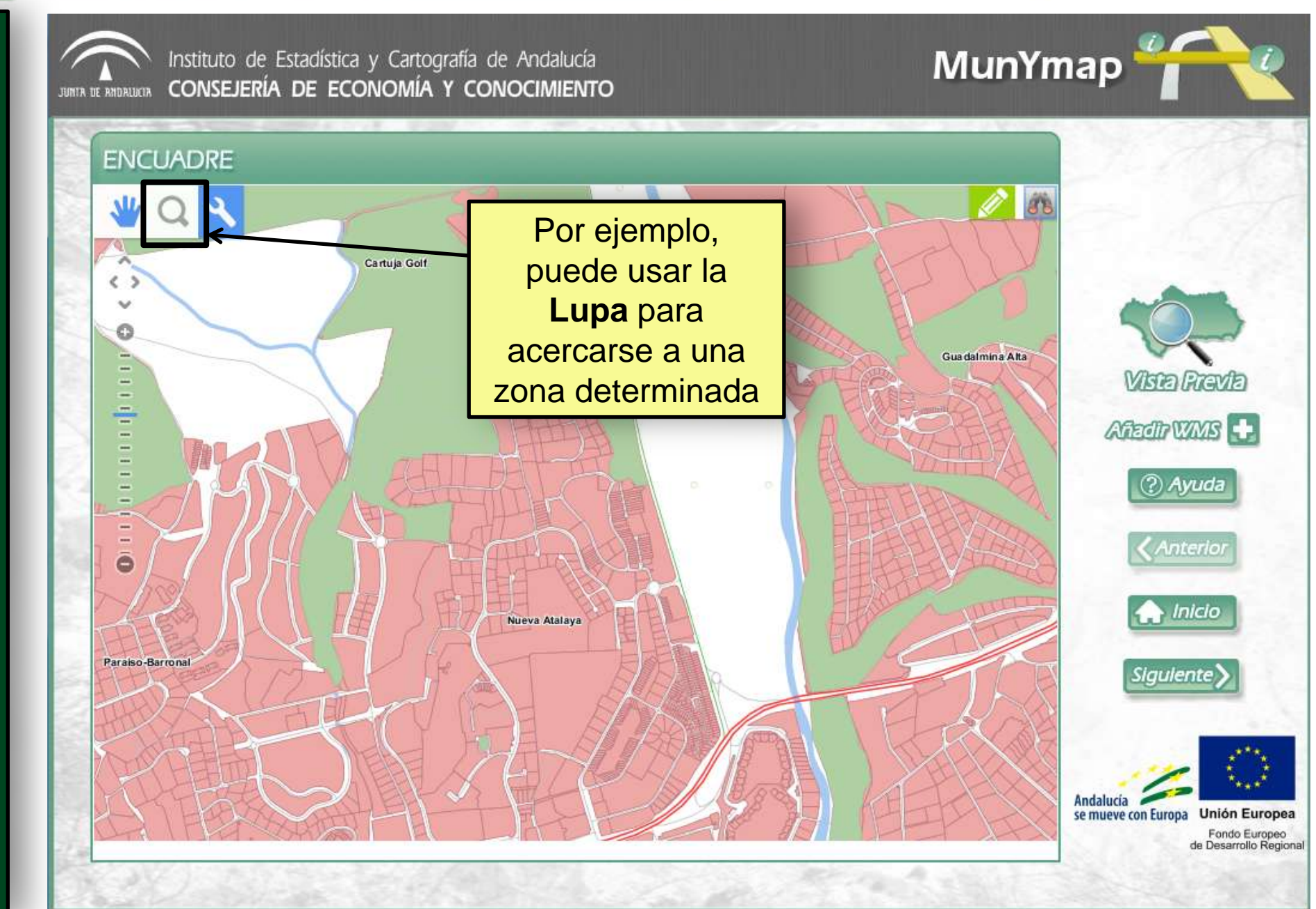

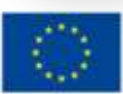

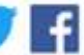

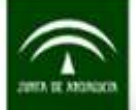

Instituto de Estadística y Cartografía de Andalucía CONSEJERÍA DE ECONOMÍA Y CONOCIMIENTO

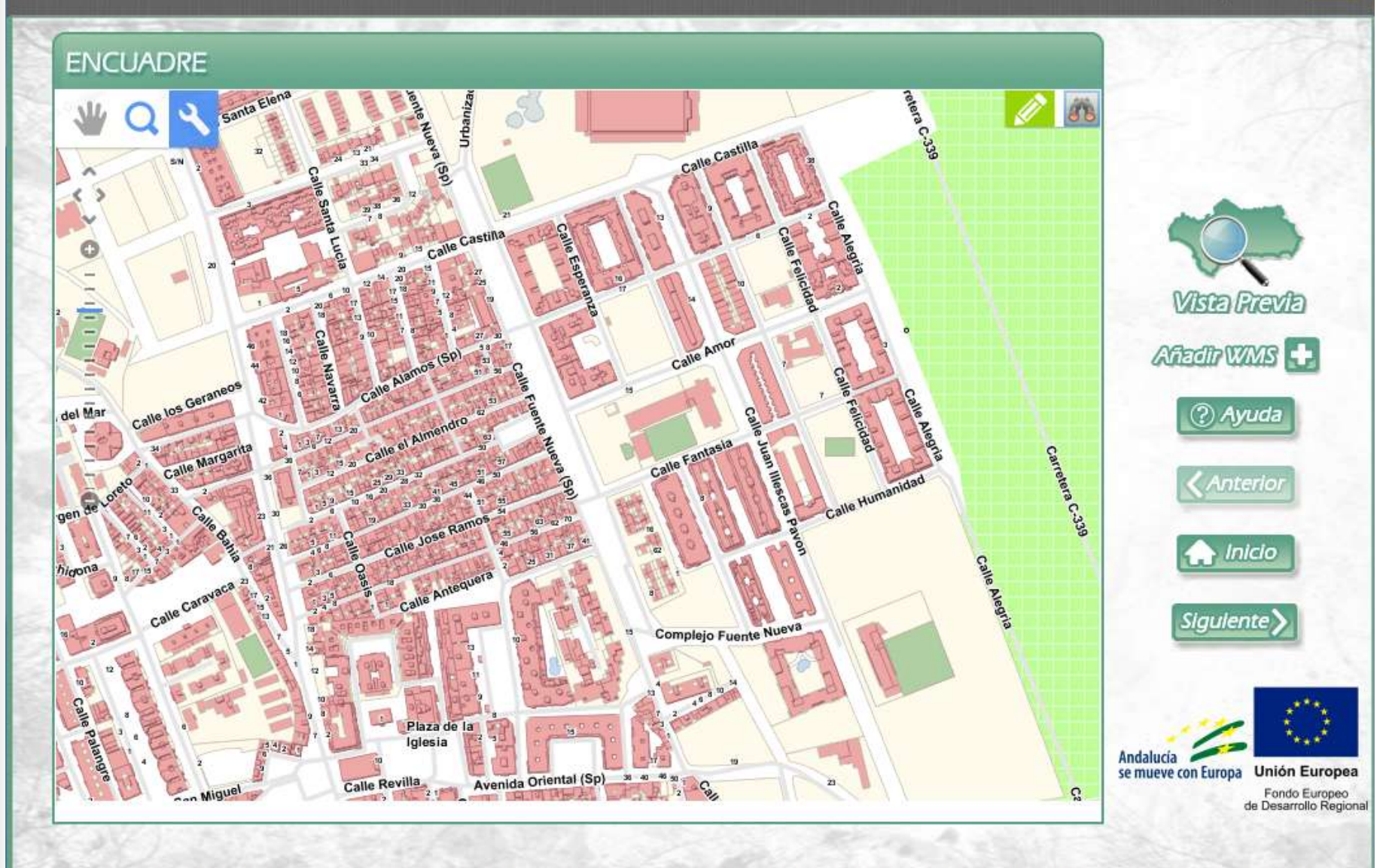

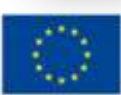

f

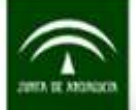

Instituto de Estadística y Cartografía de Andalucía CONSEJERÍA DE ECONOMÍA Y CONOCIMIENTO

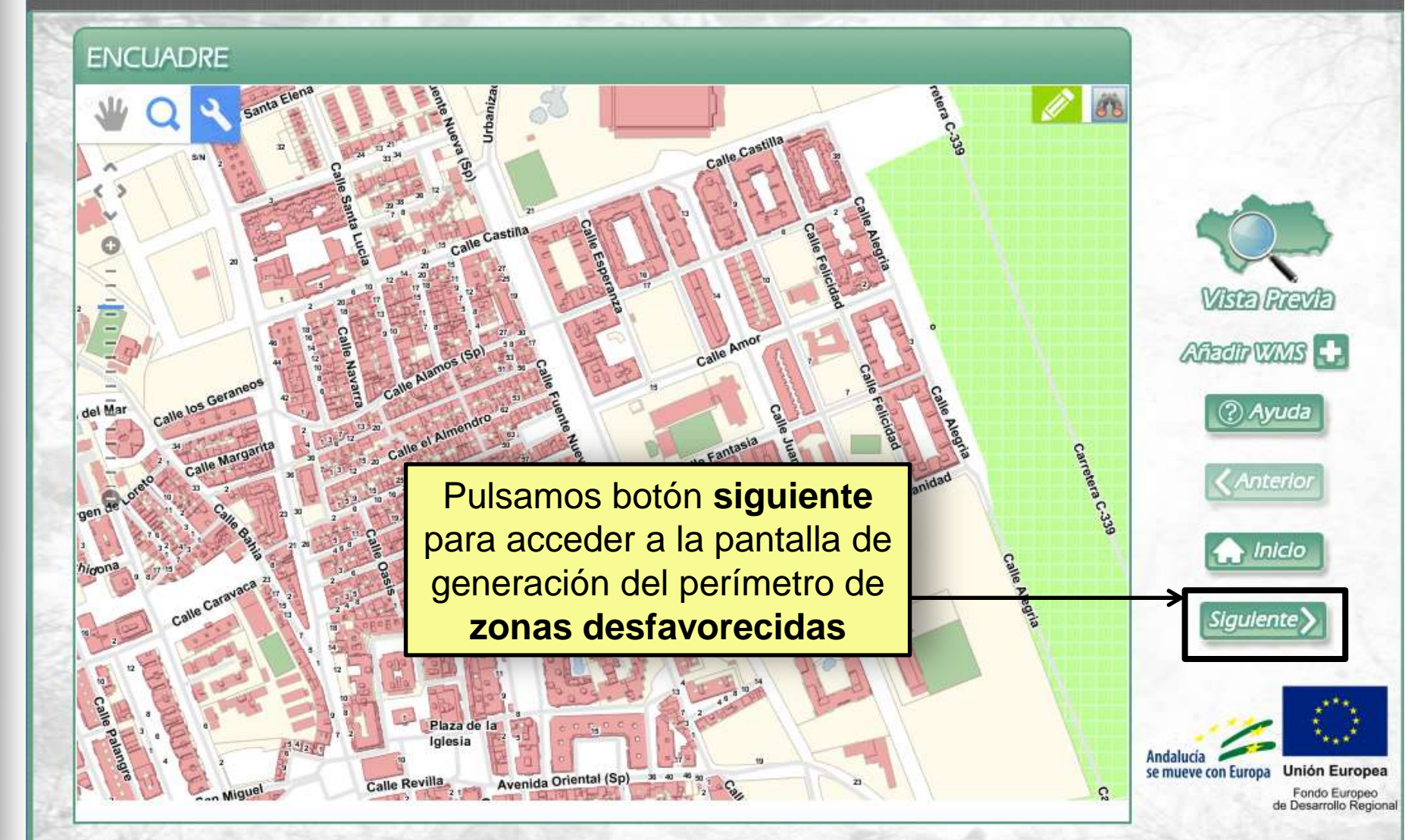

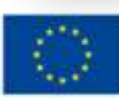

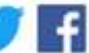

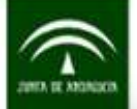

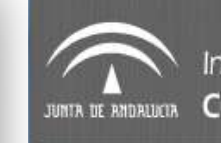

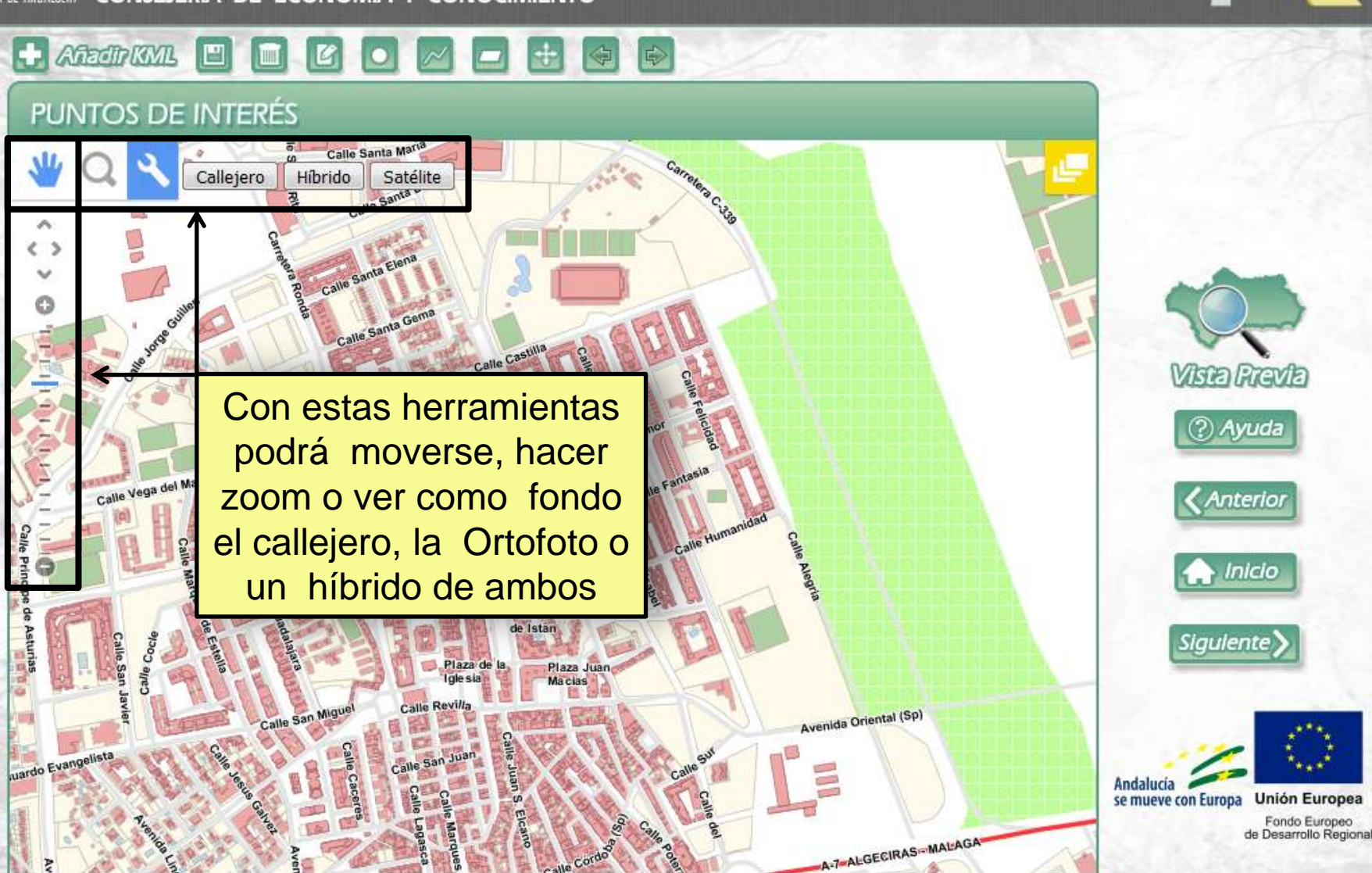

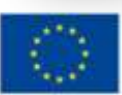

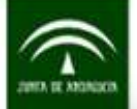

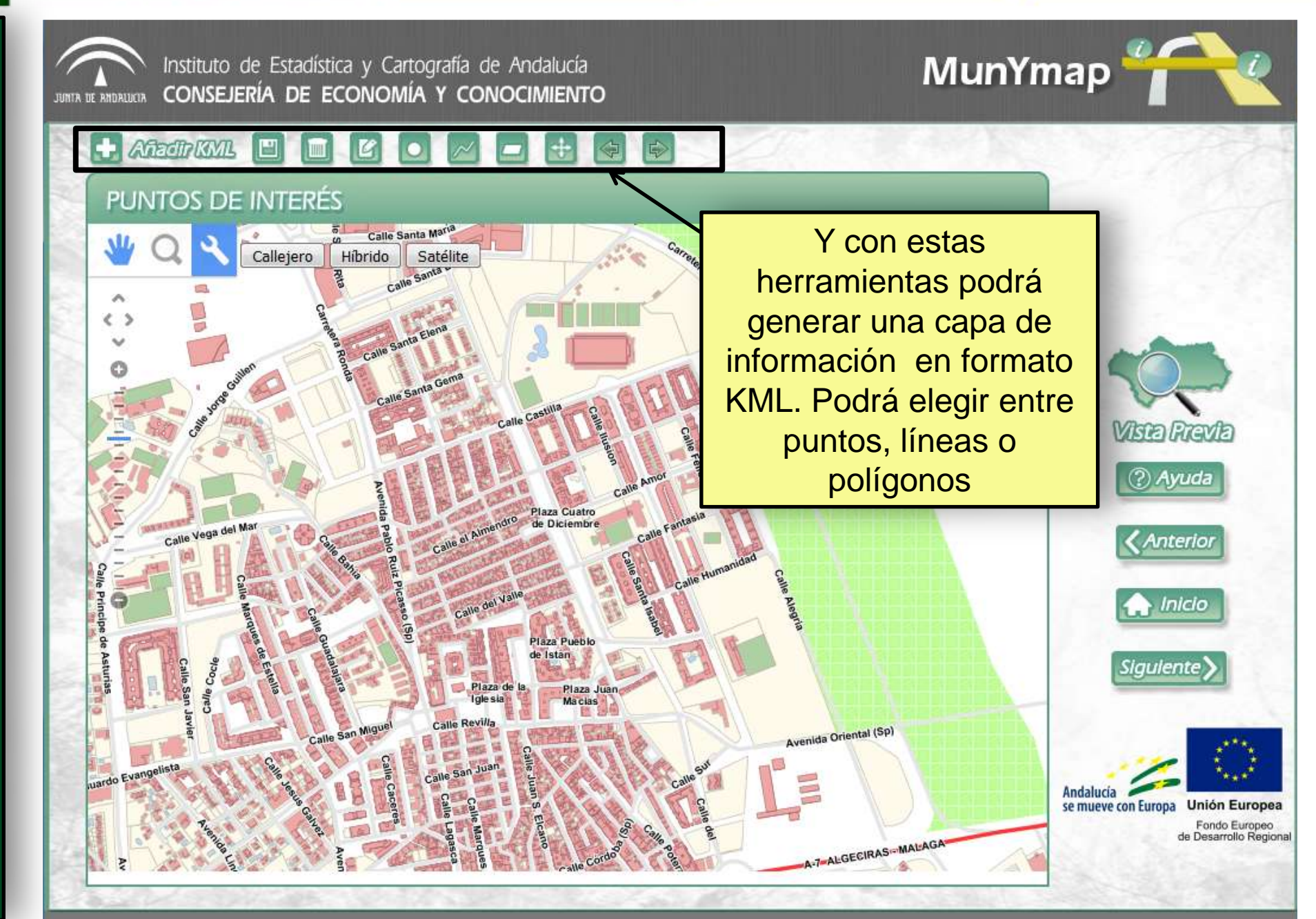

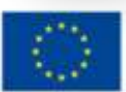

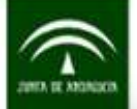

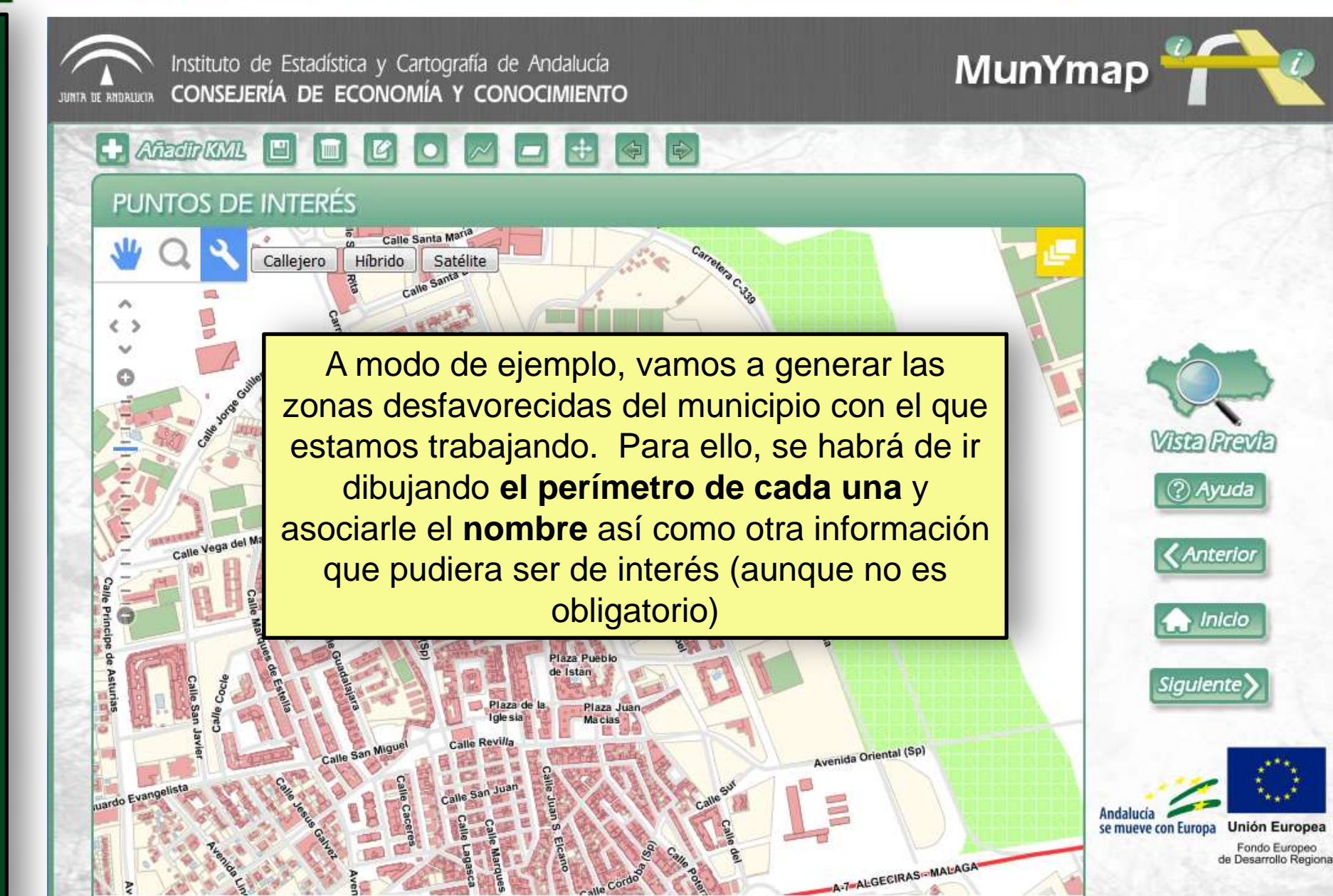

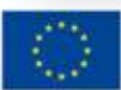

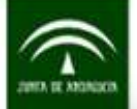

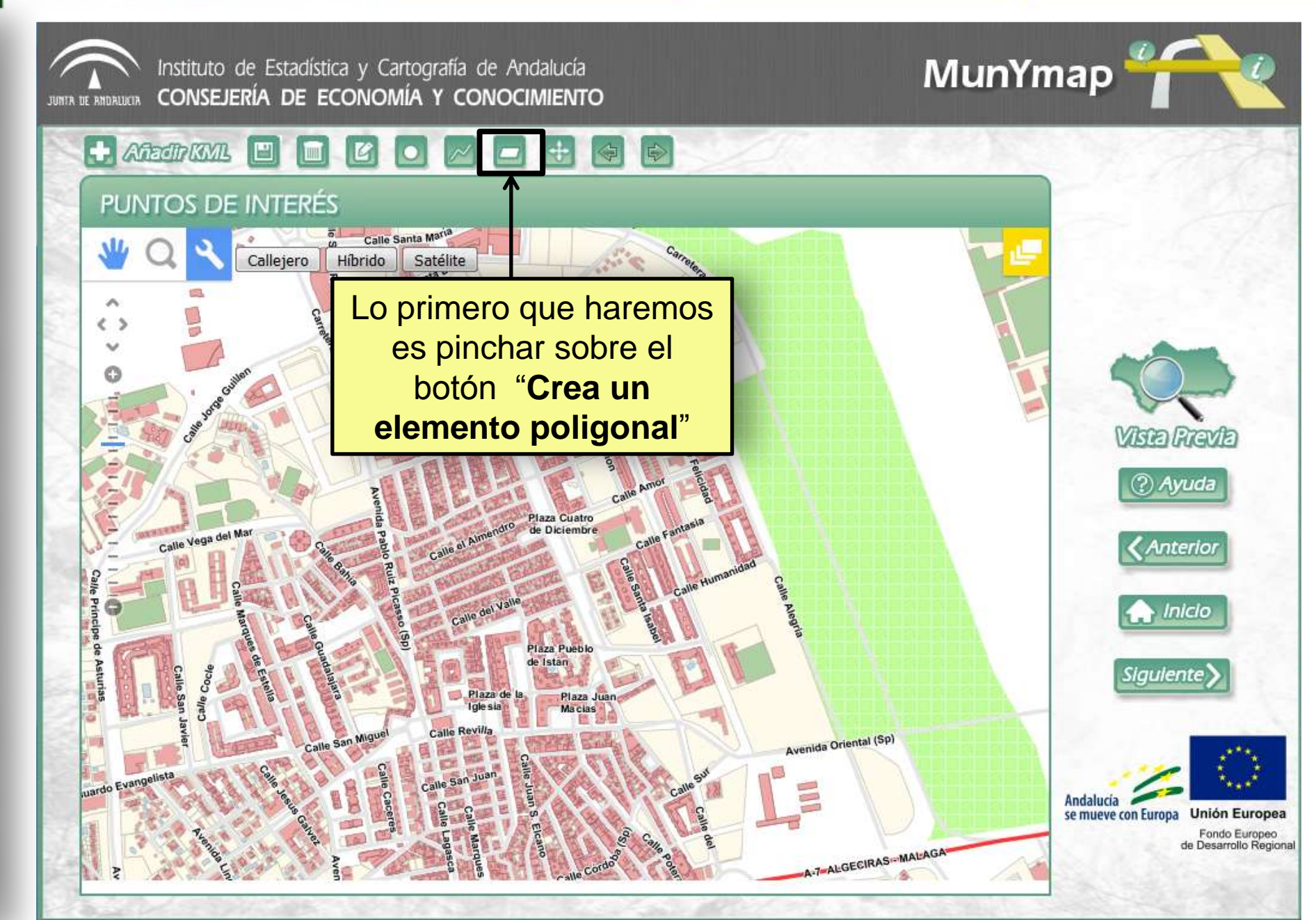

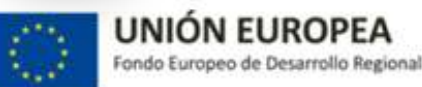

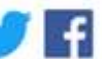

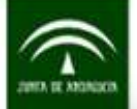

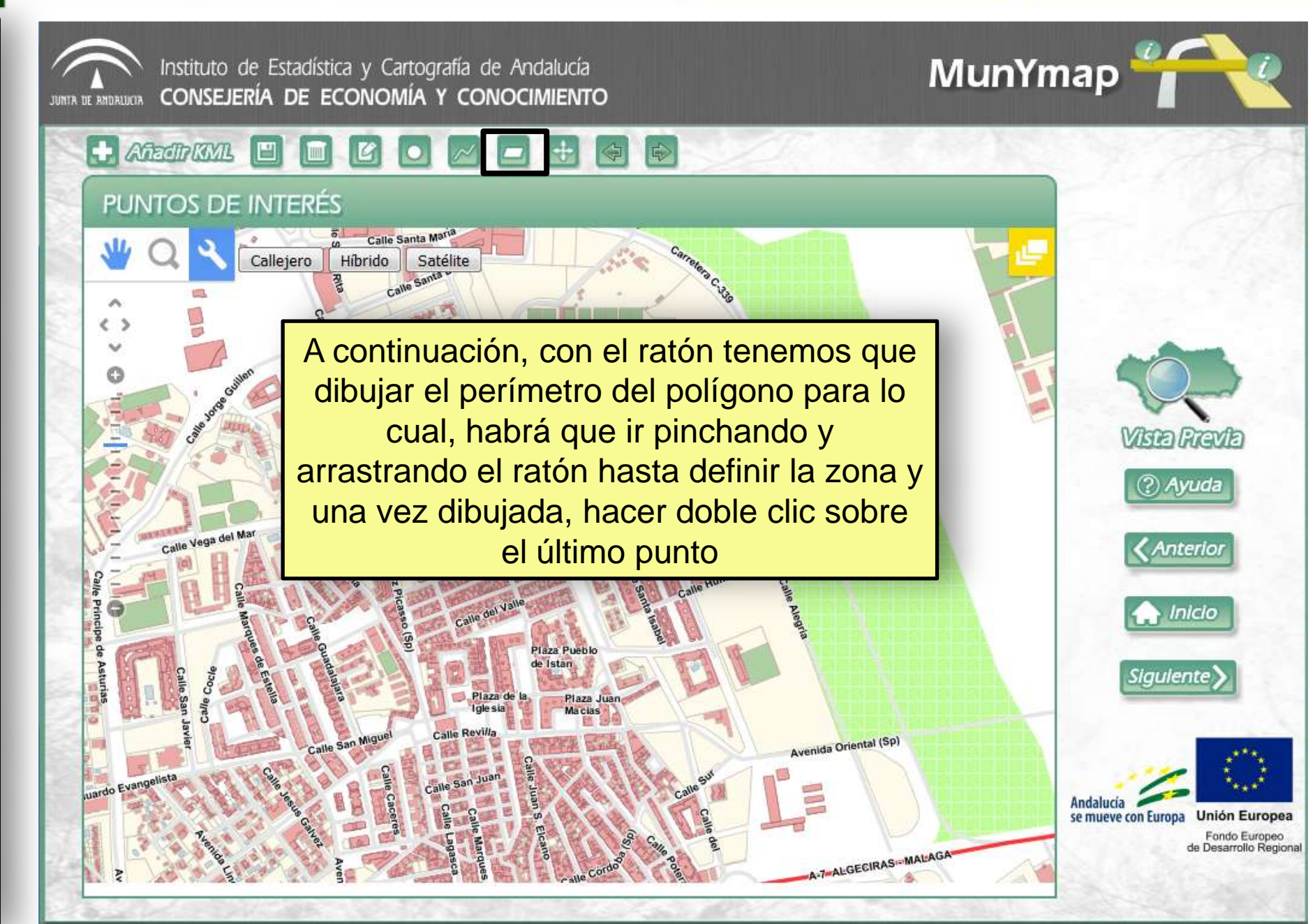

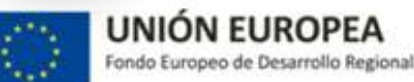

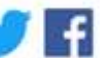

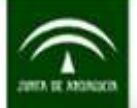

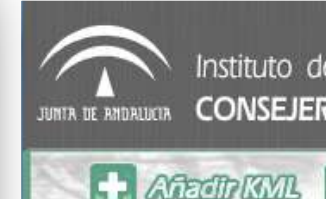

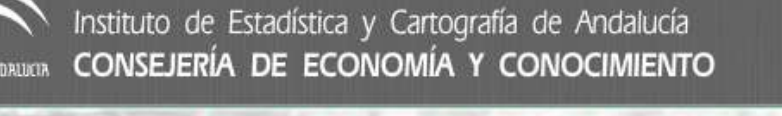

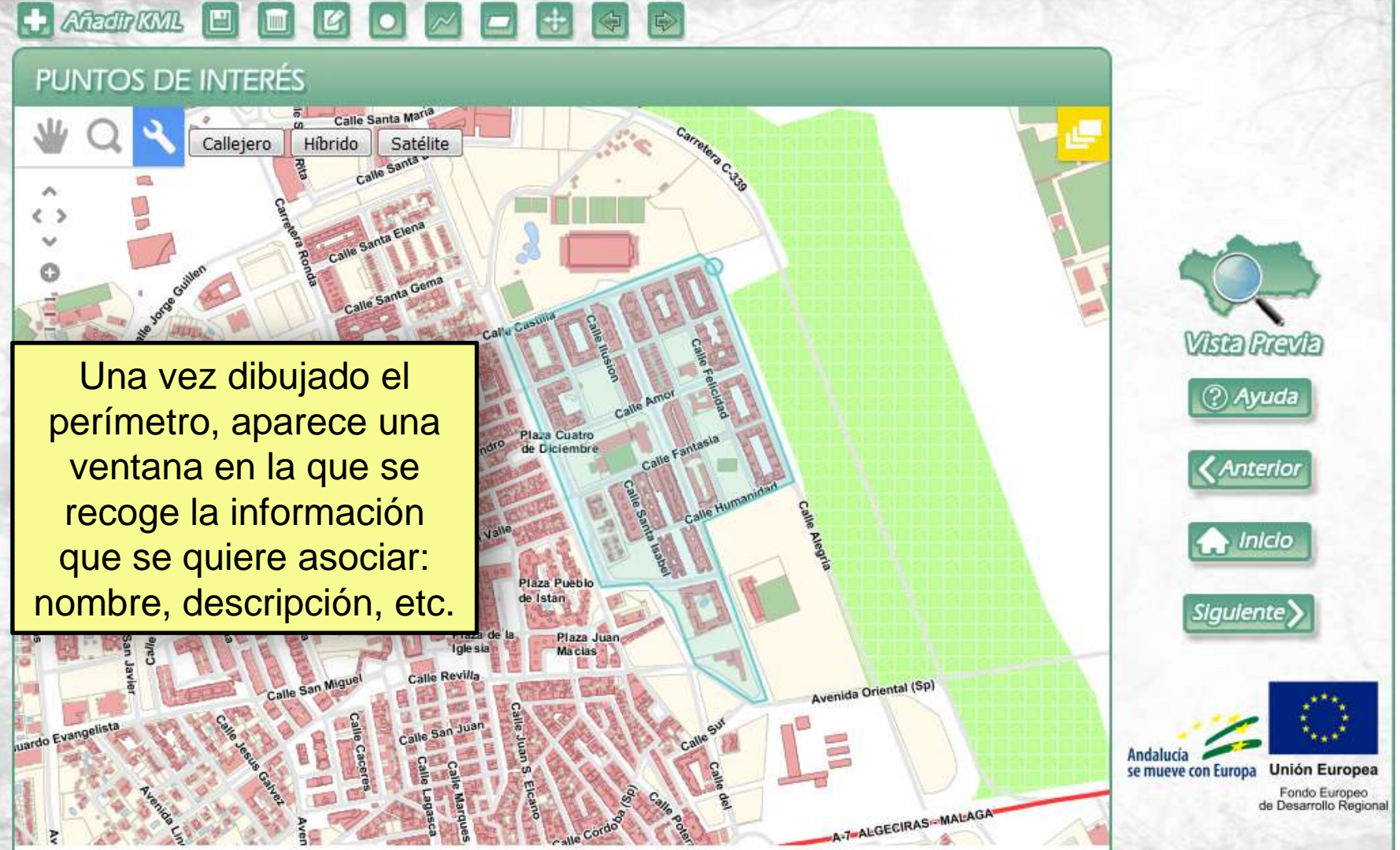

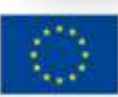

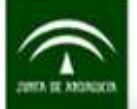

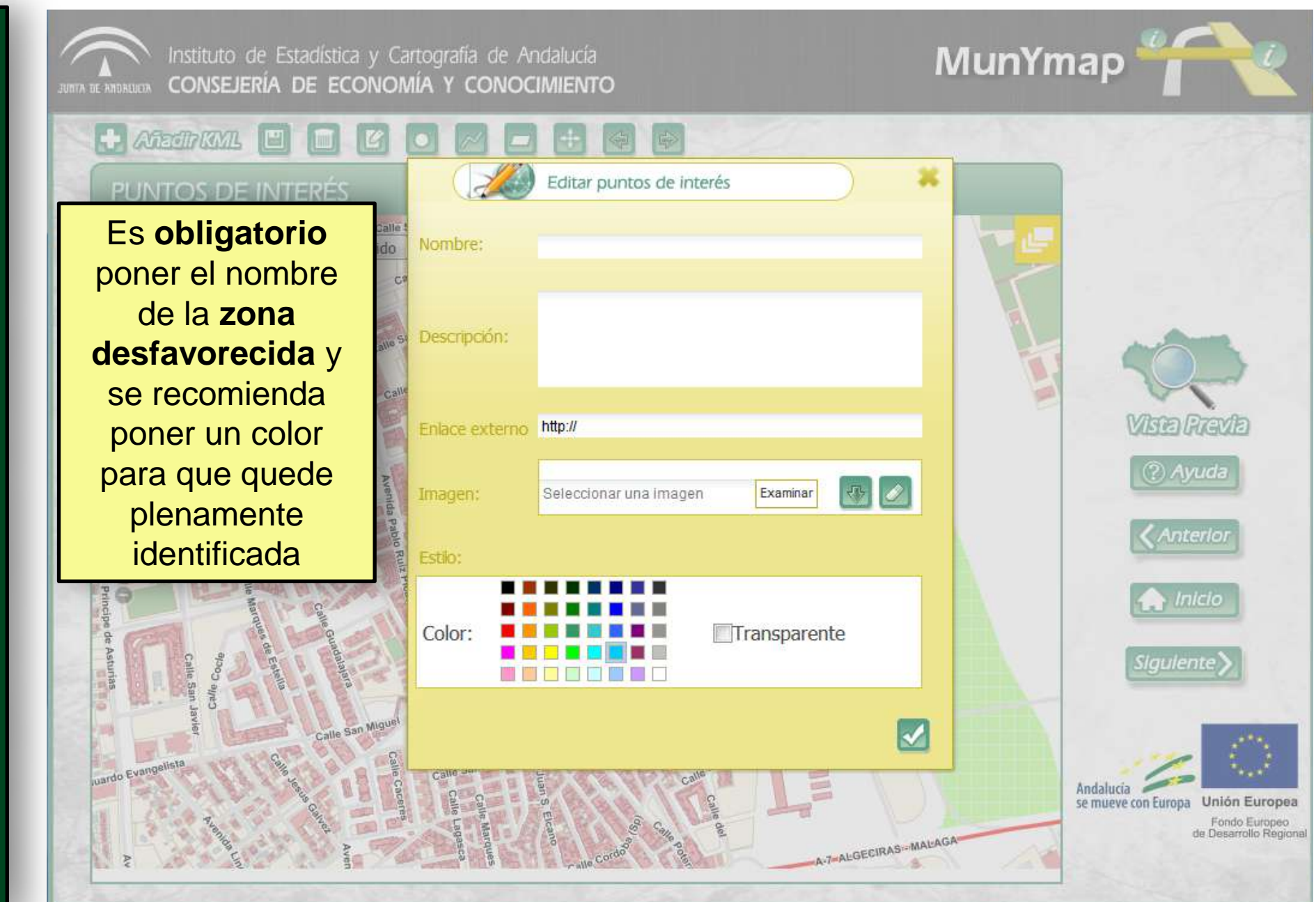

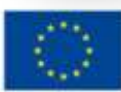

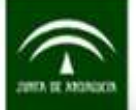

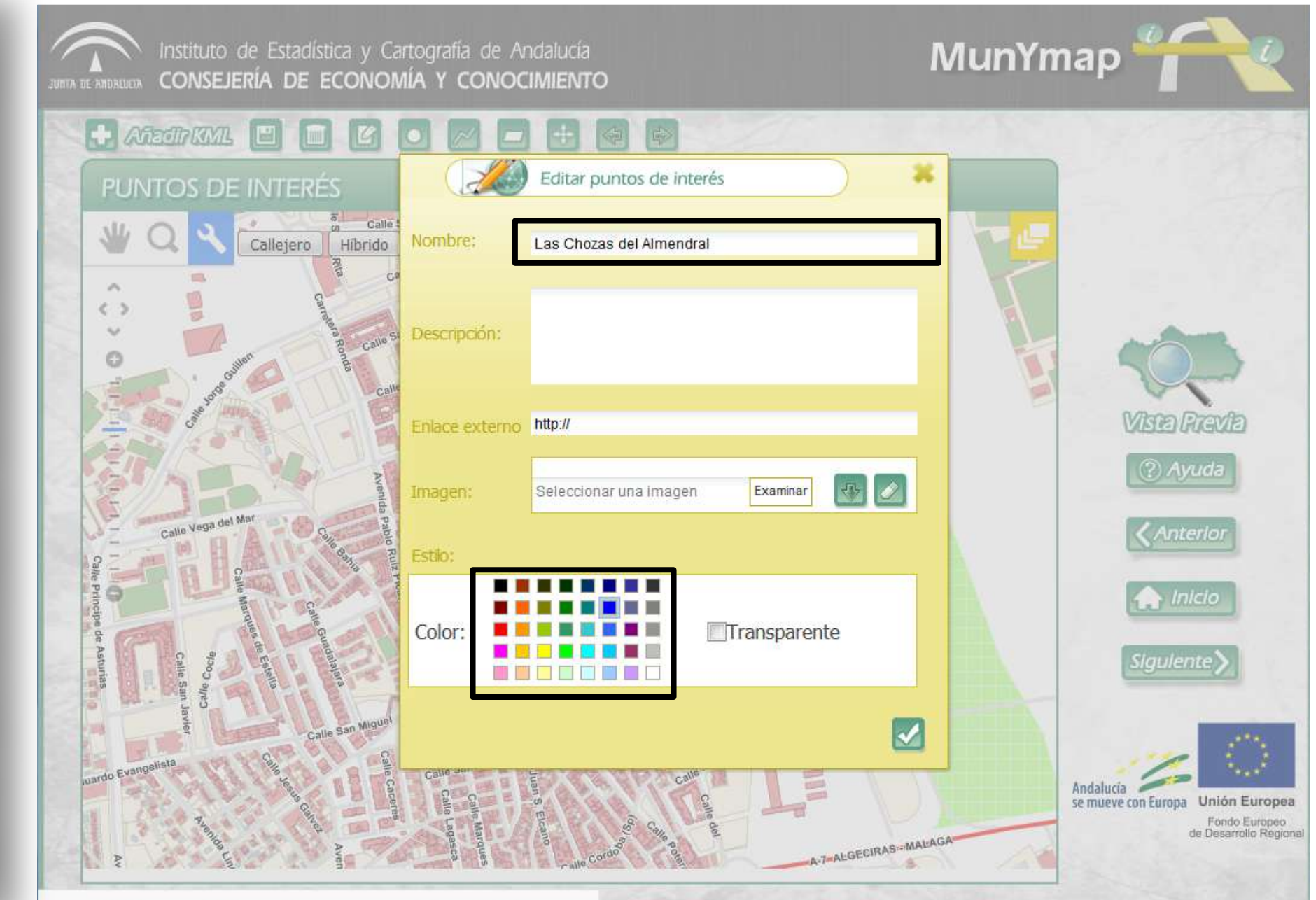

www.callejerodeandalucia.es/munymap/componente/buildmap.jsp#

#### **UNIÓN EUROPEA**

Fondo Europeo de Desarrollo Regional

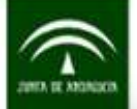

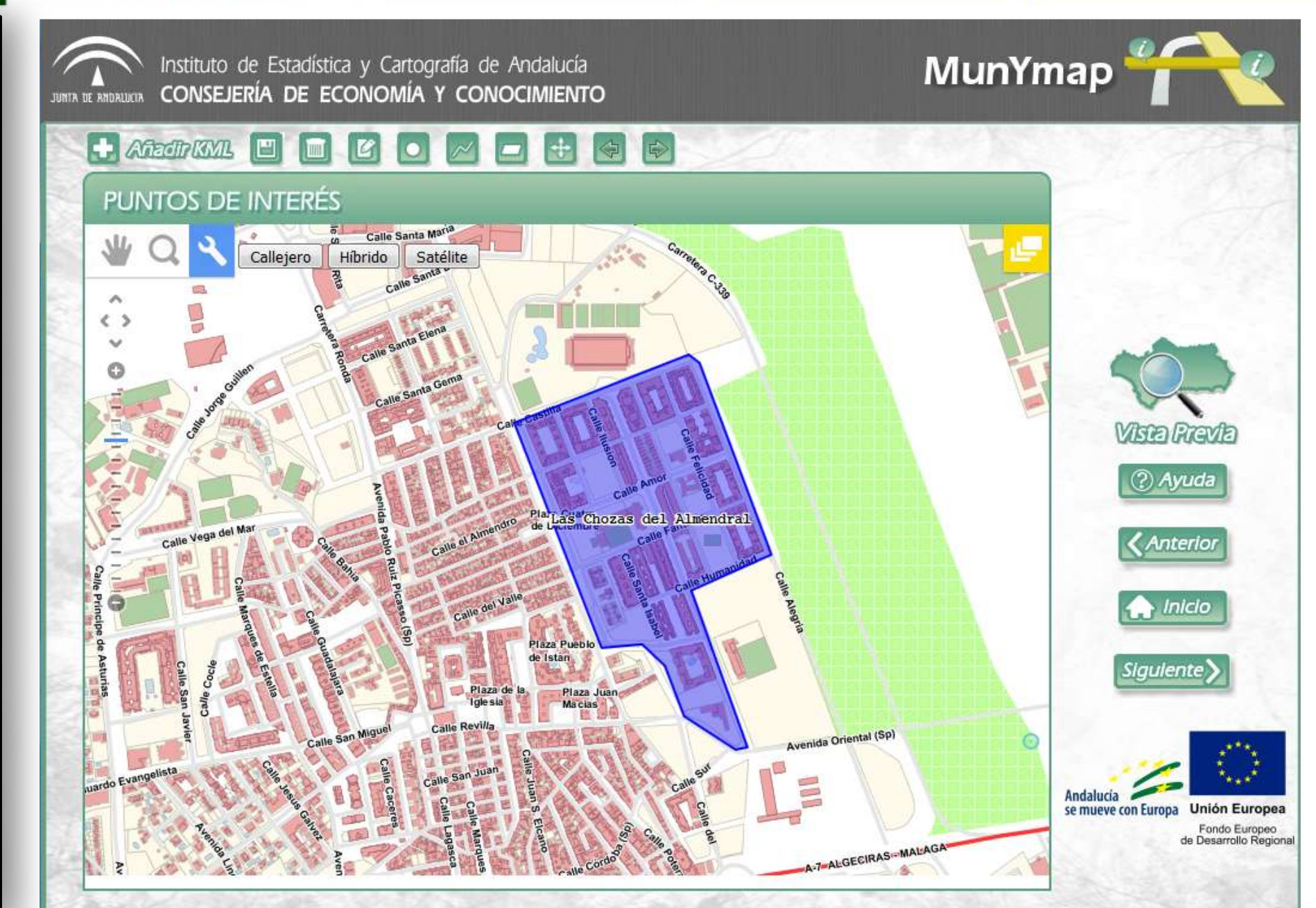

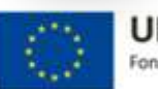

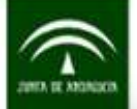

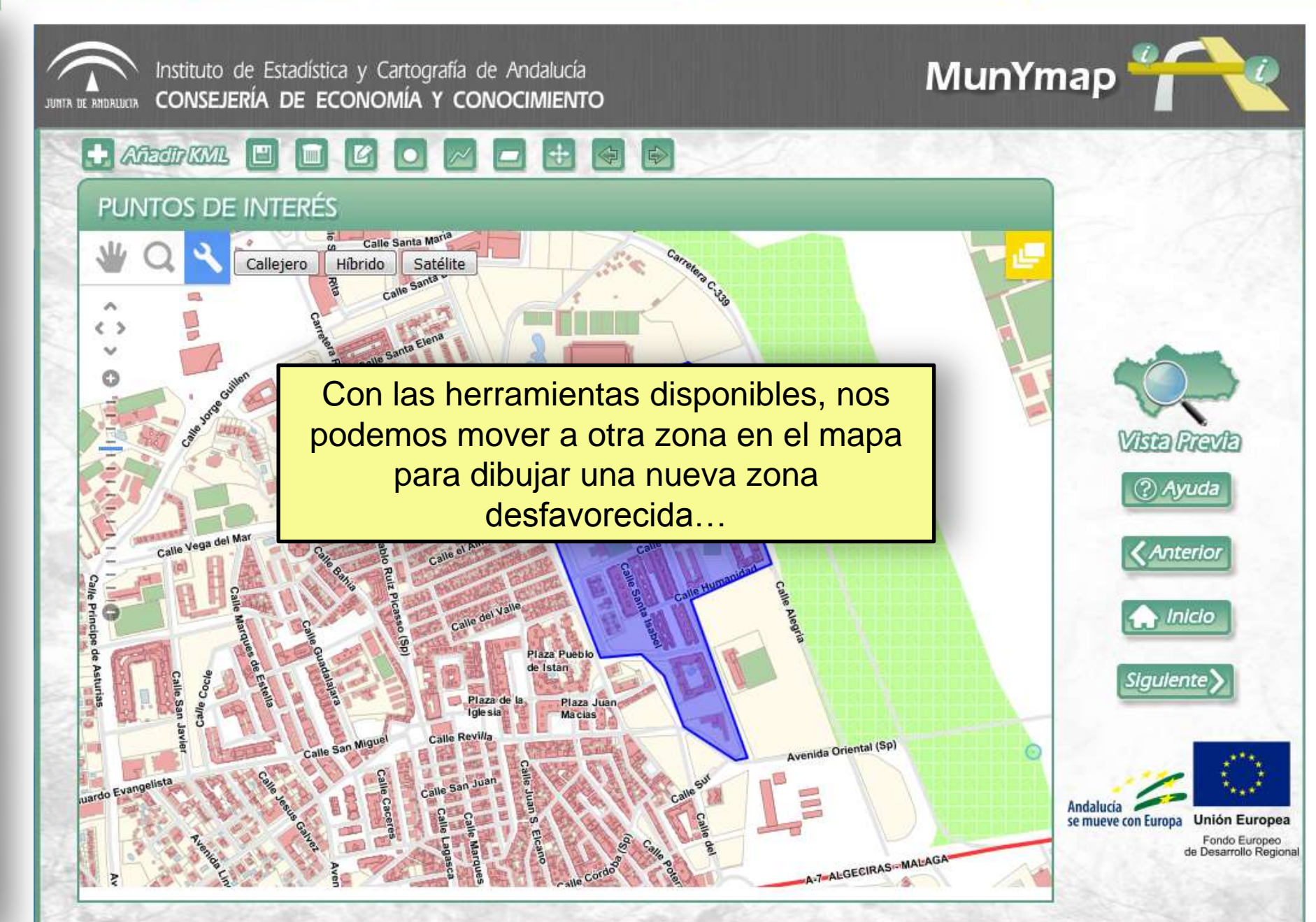

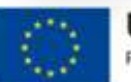

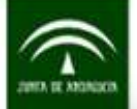

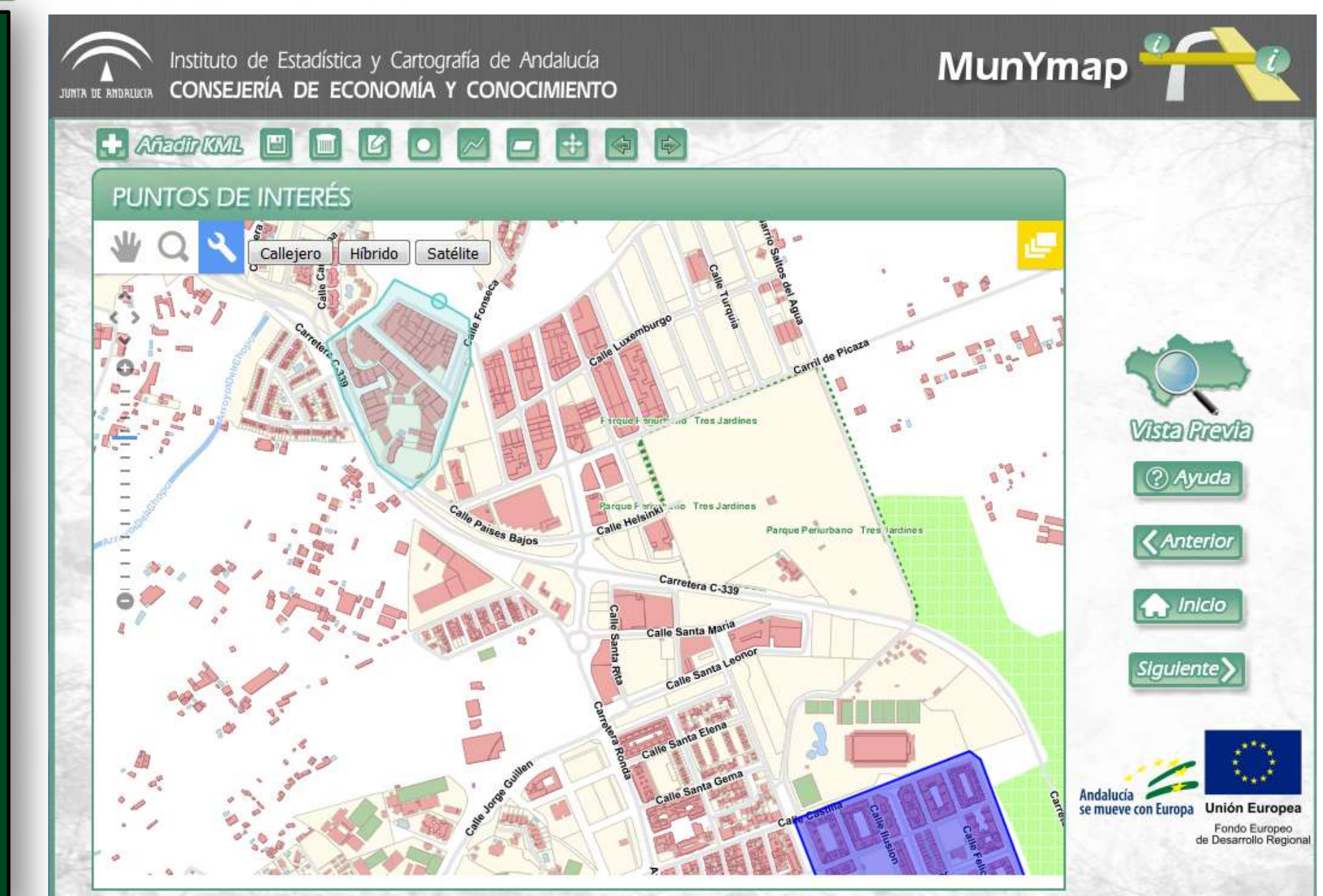

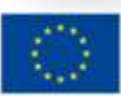

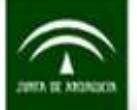

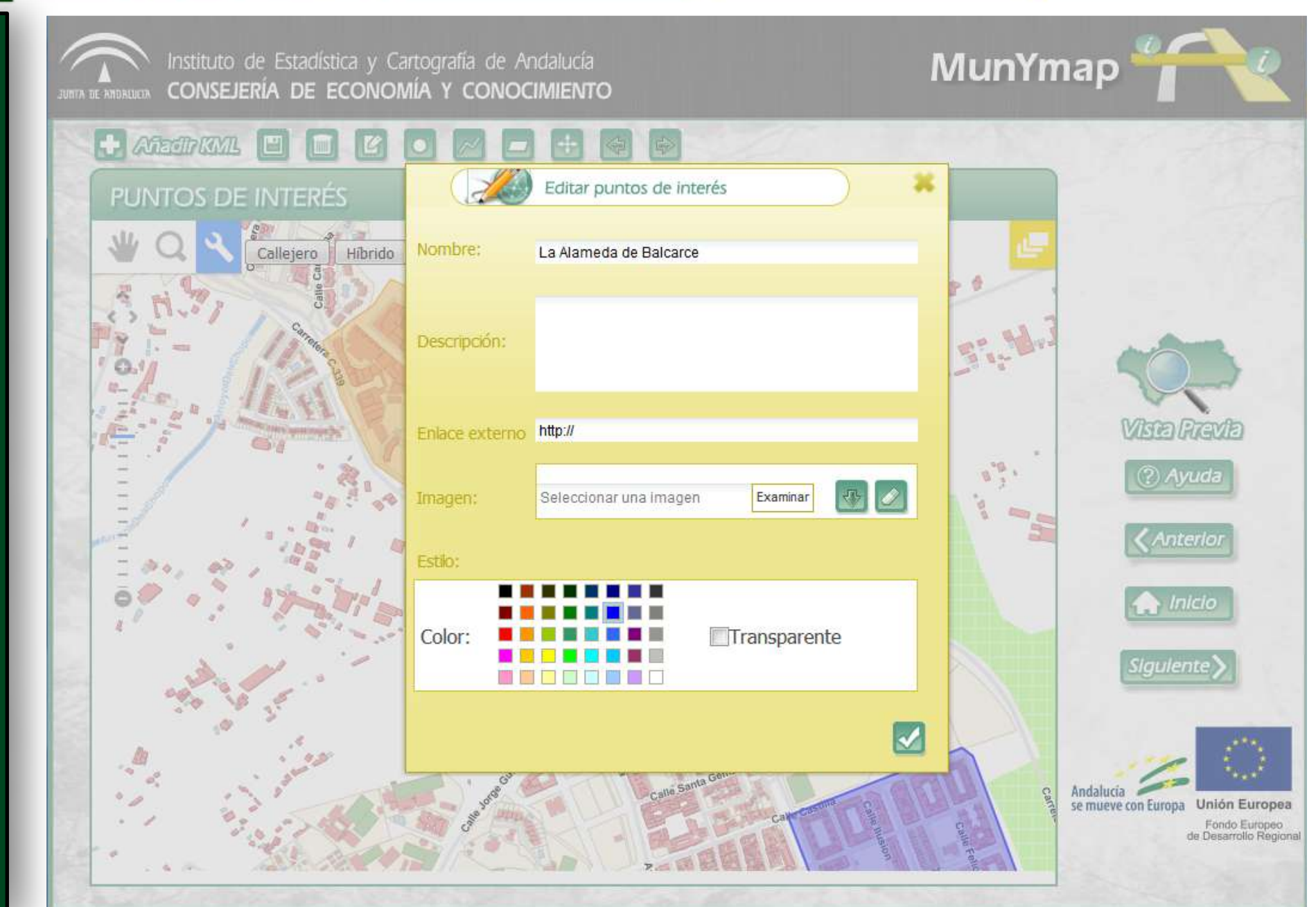

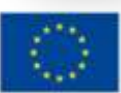

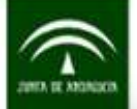

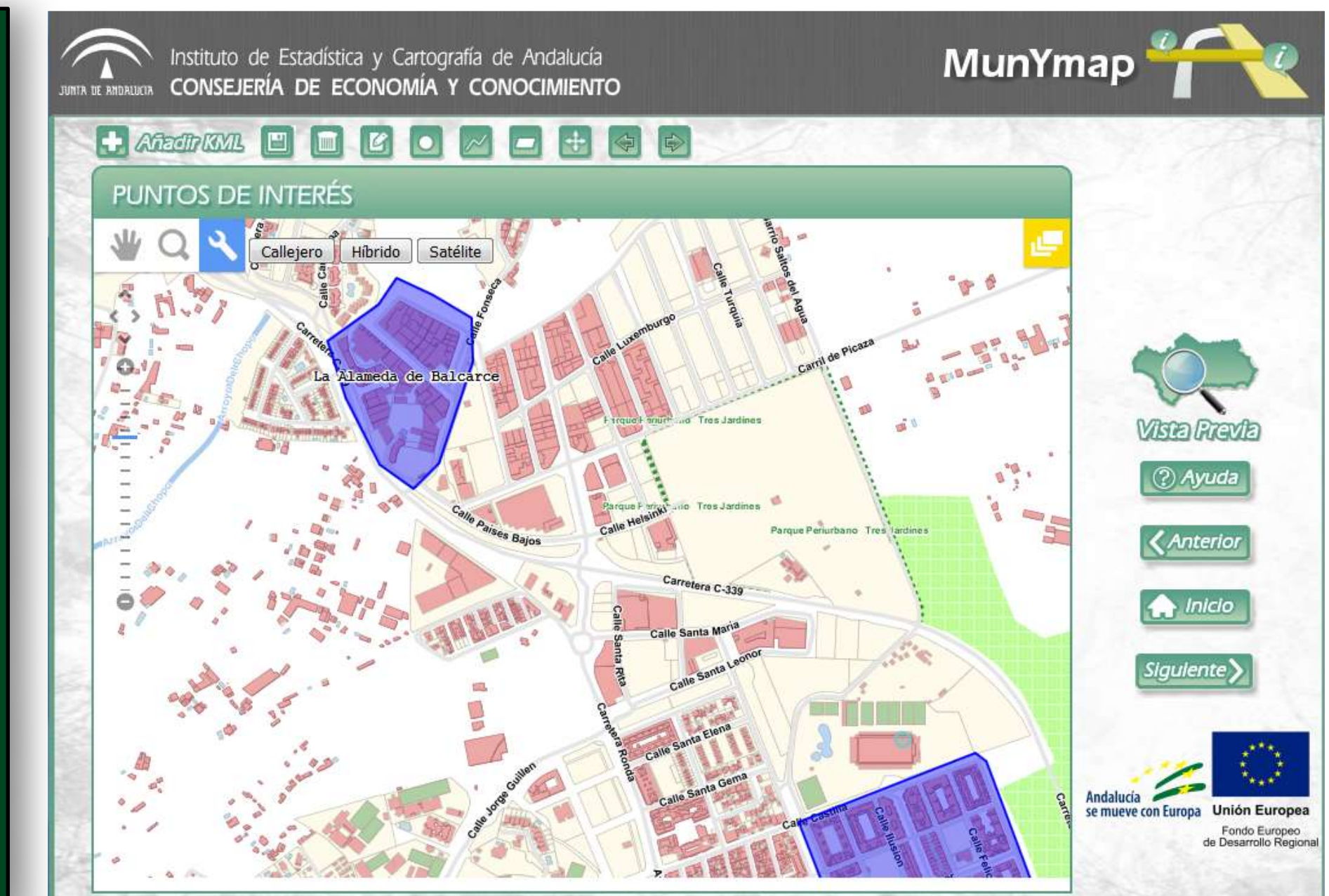

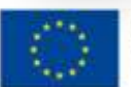

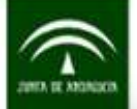

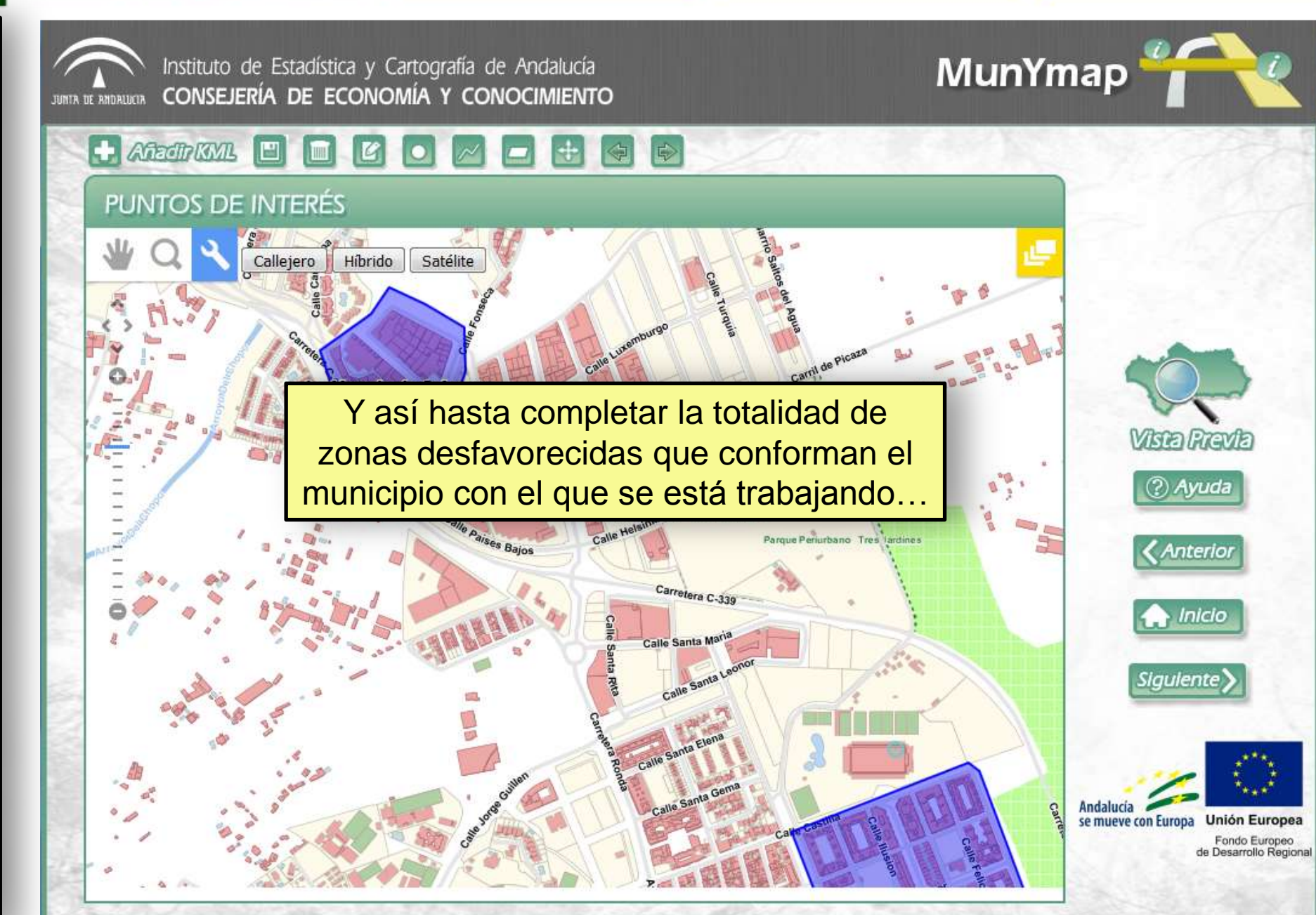

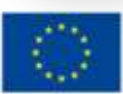

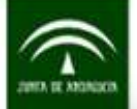

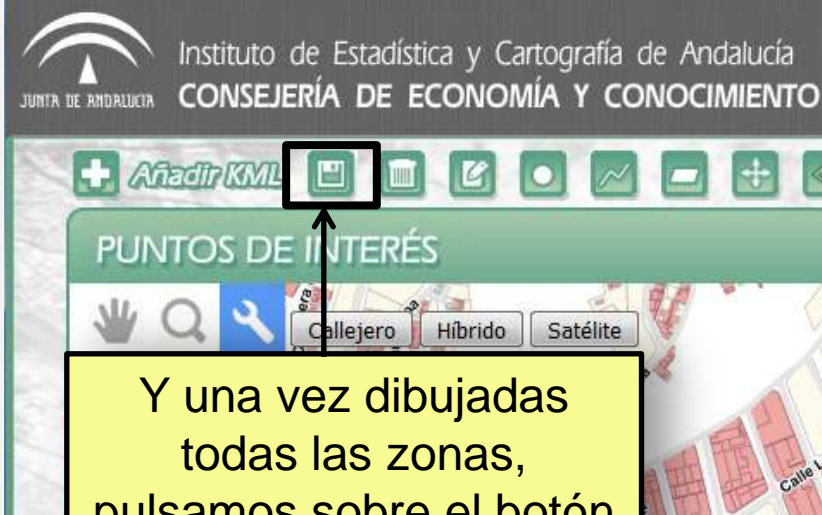

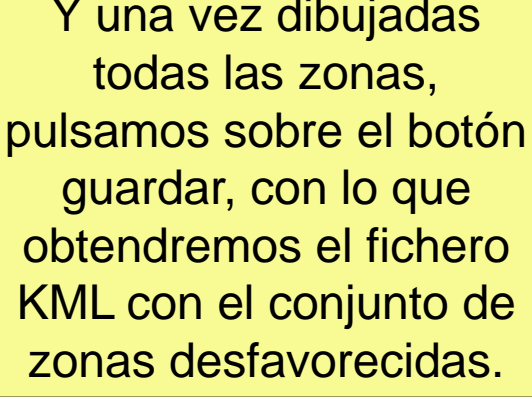

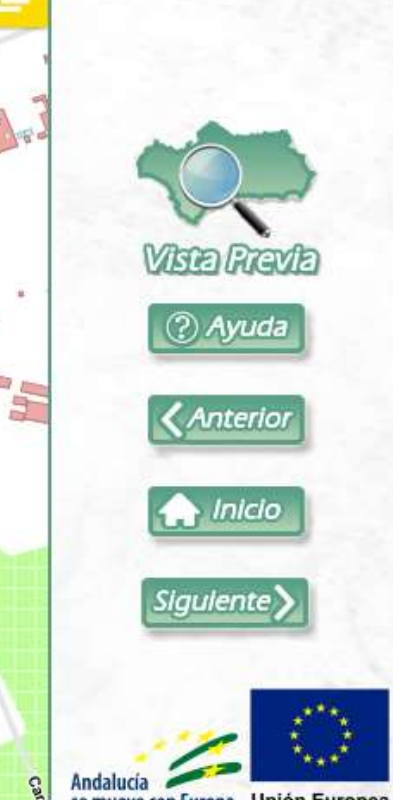

MunYmap

Andalucia se mueve con Europa Fondo Europeo de Desarrollo Regiona

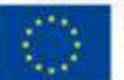

o Tres Jardines

Carretera C-339

Bajos

Parque Periurbano Tres lardine

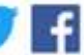

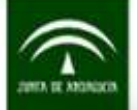

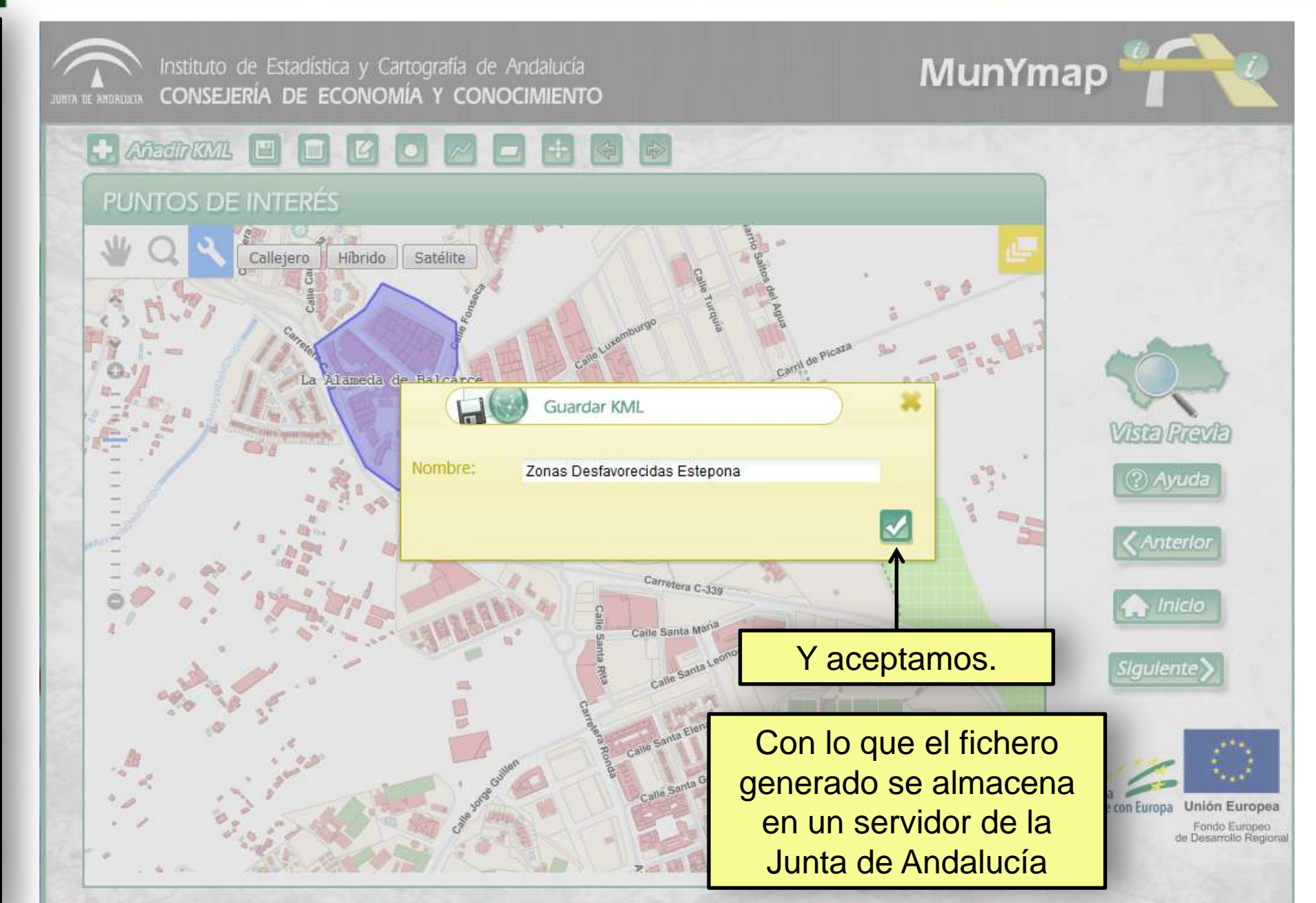

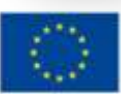

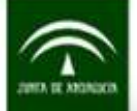

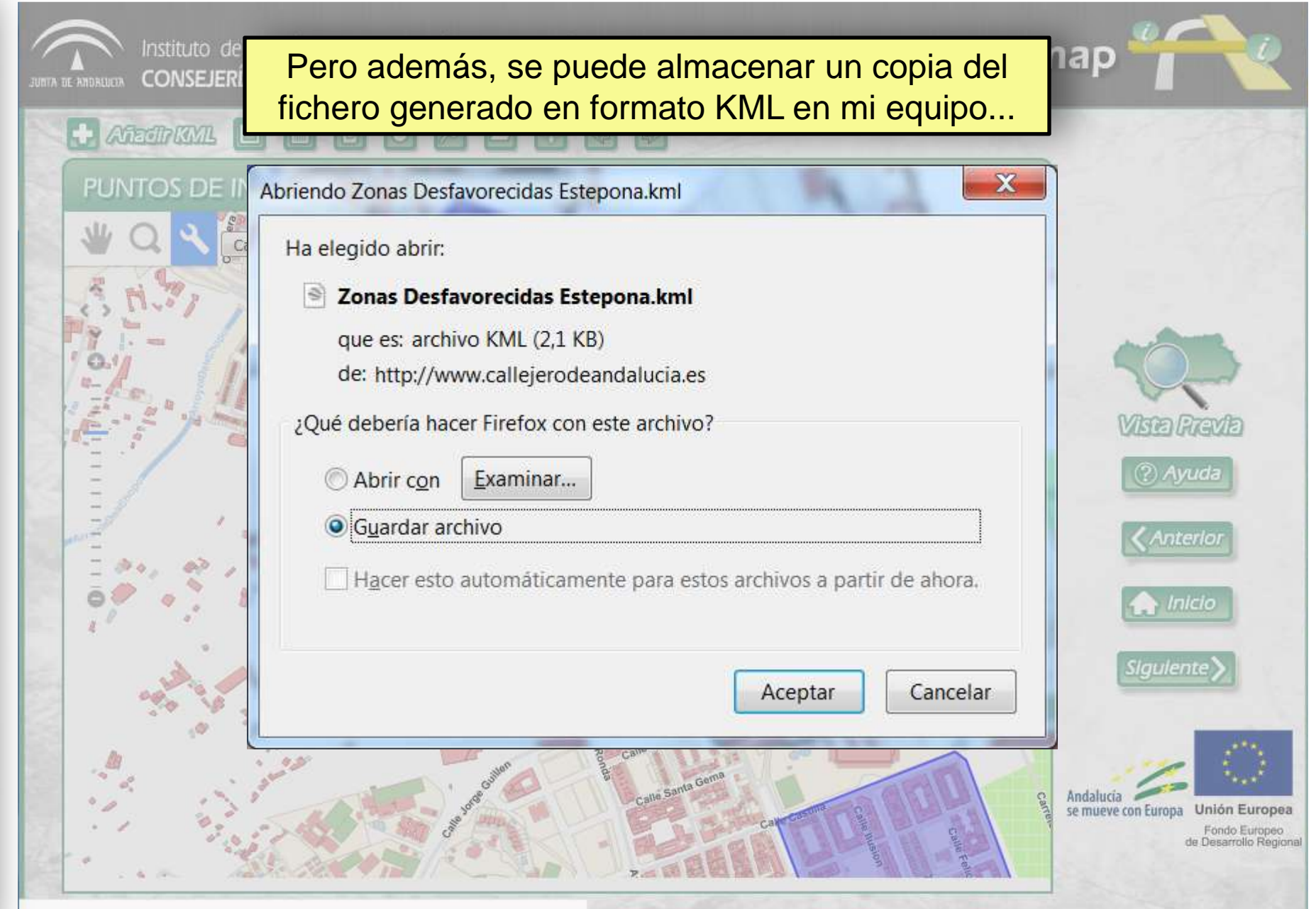

www.callejerodeandalucia.es/munymap/componente/buildmap.jsp#

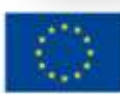

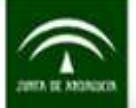

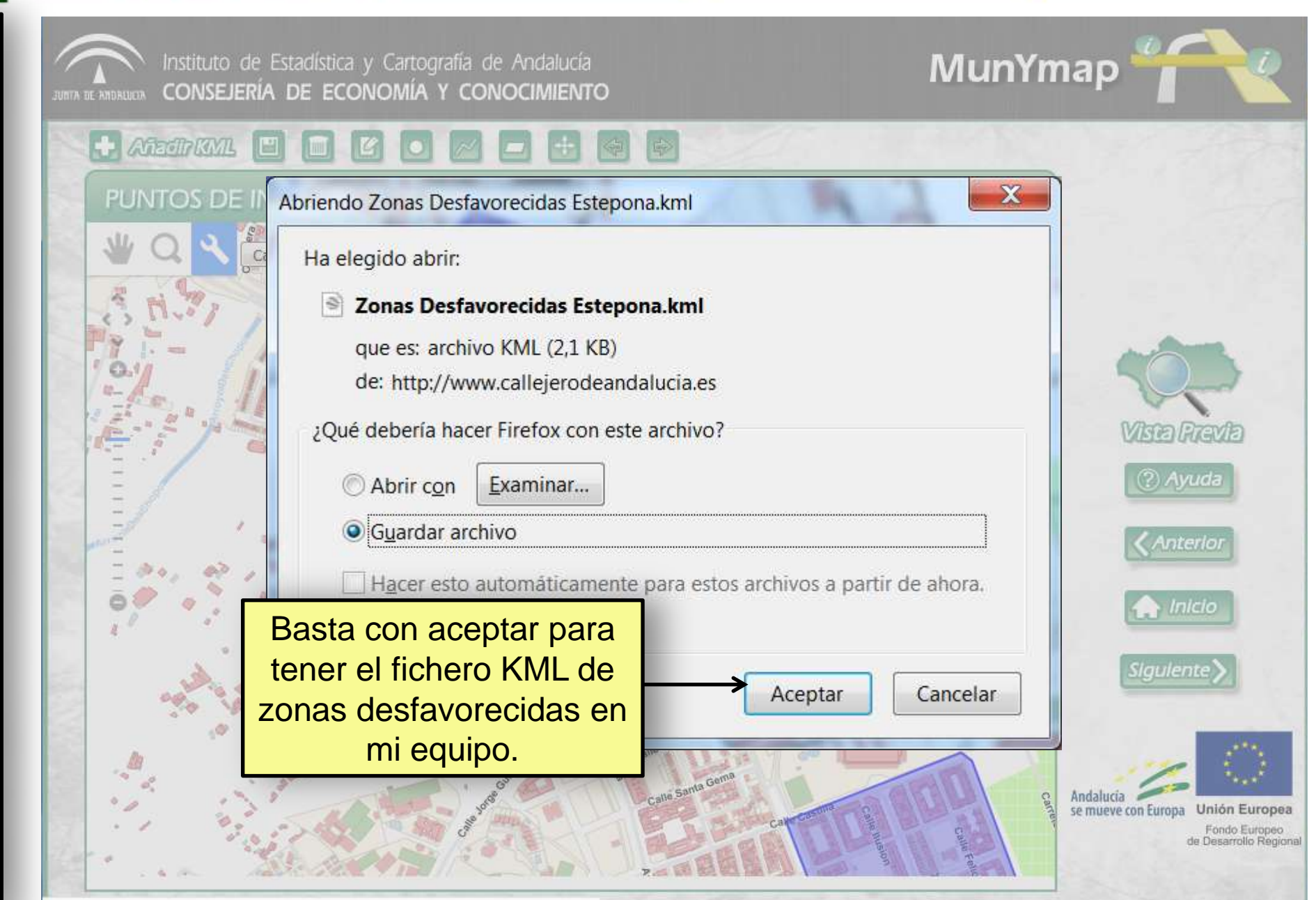

www.callejerodeandalucia.es/munymap/componente/buildmap.jsp#

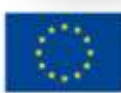

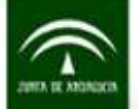

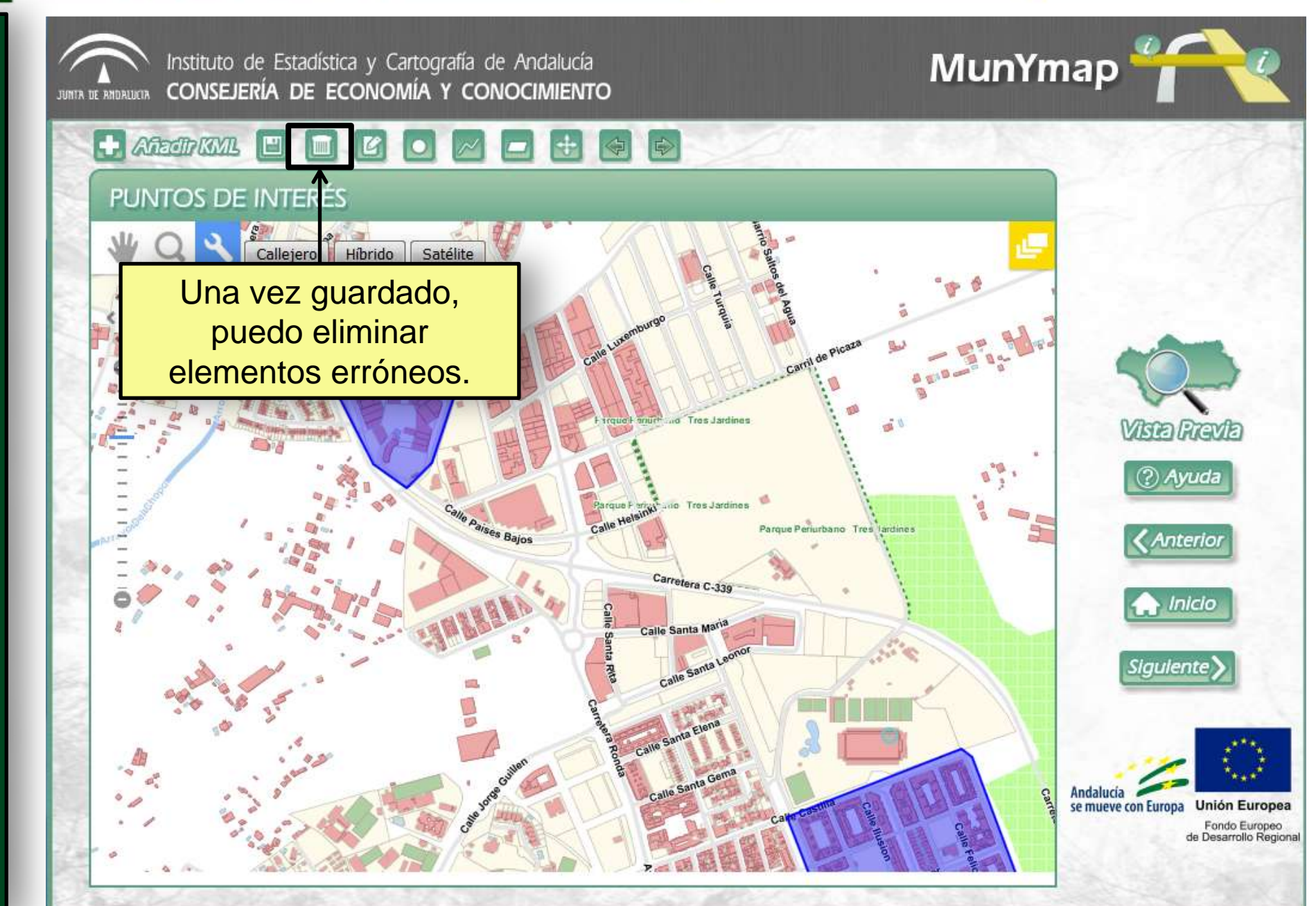

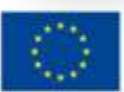

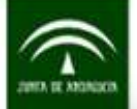

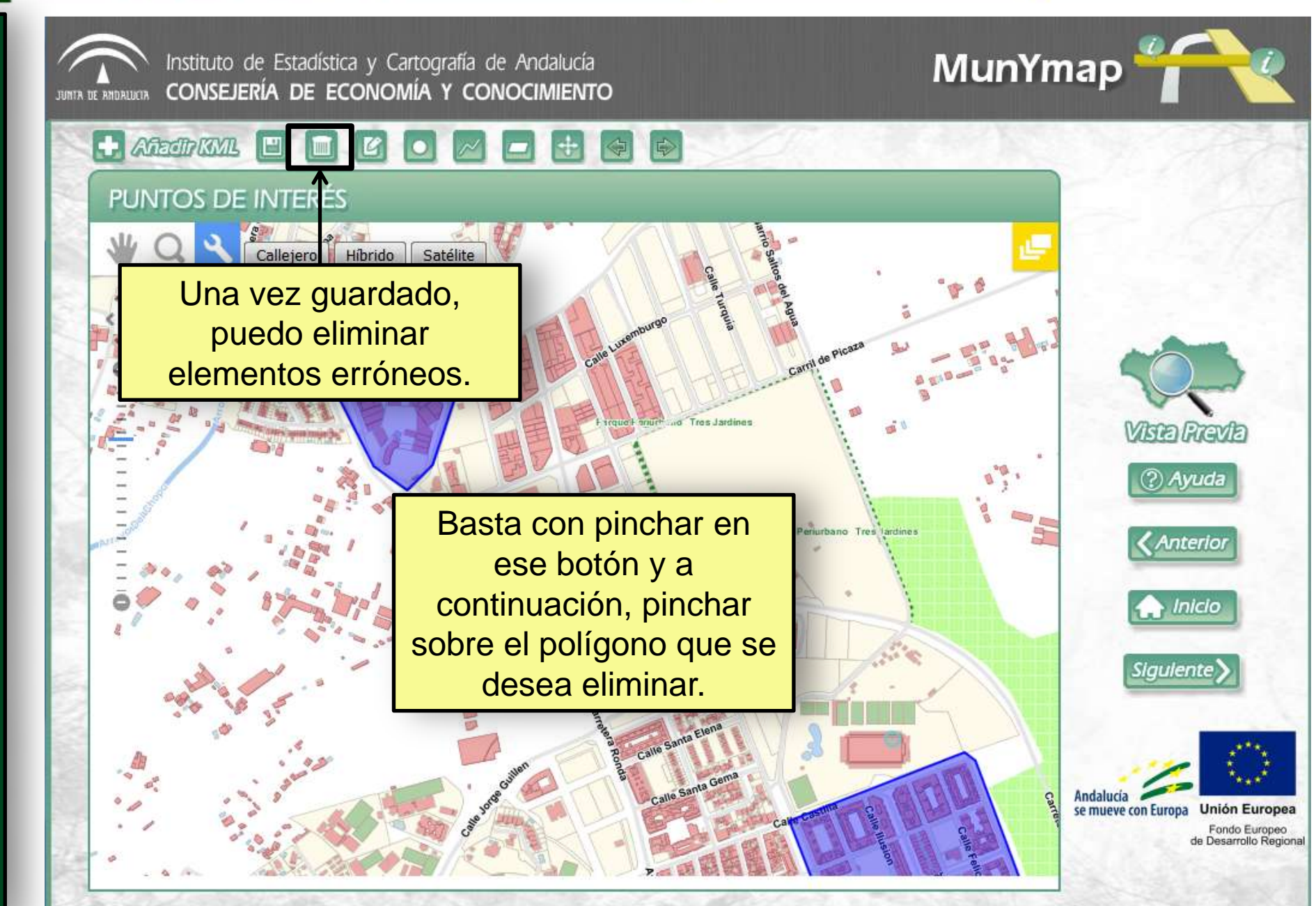

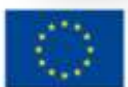

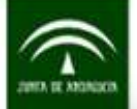

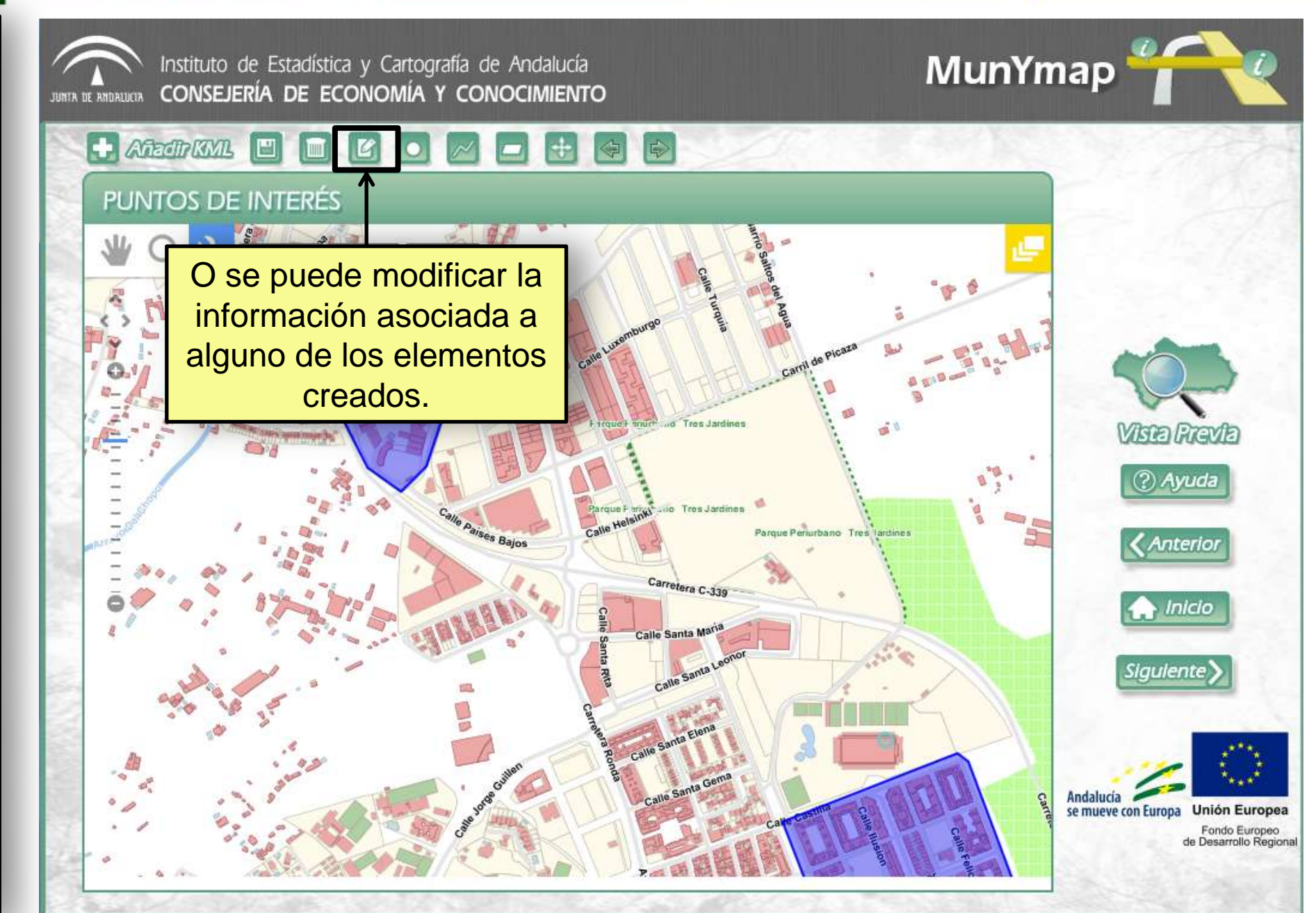

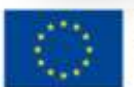

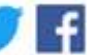

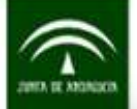

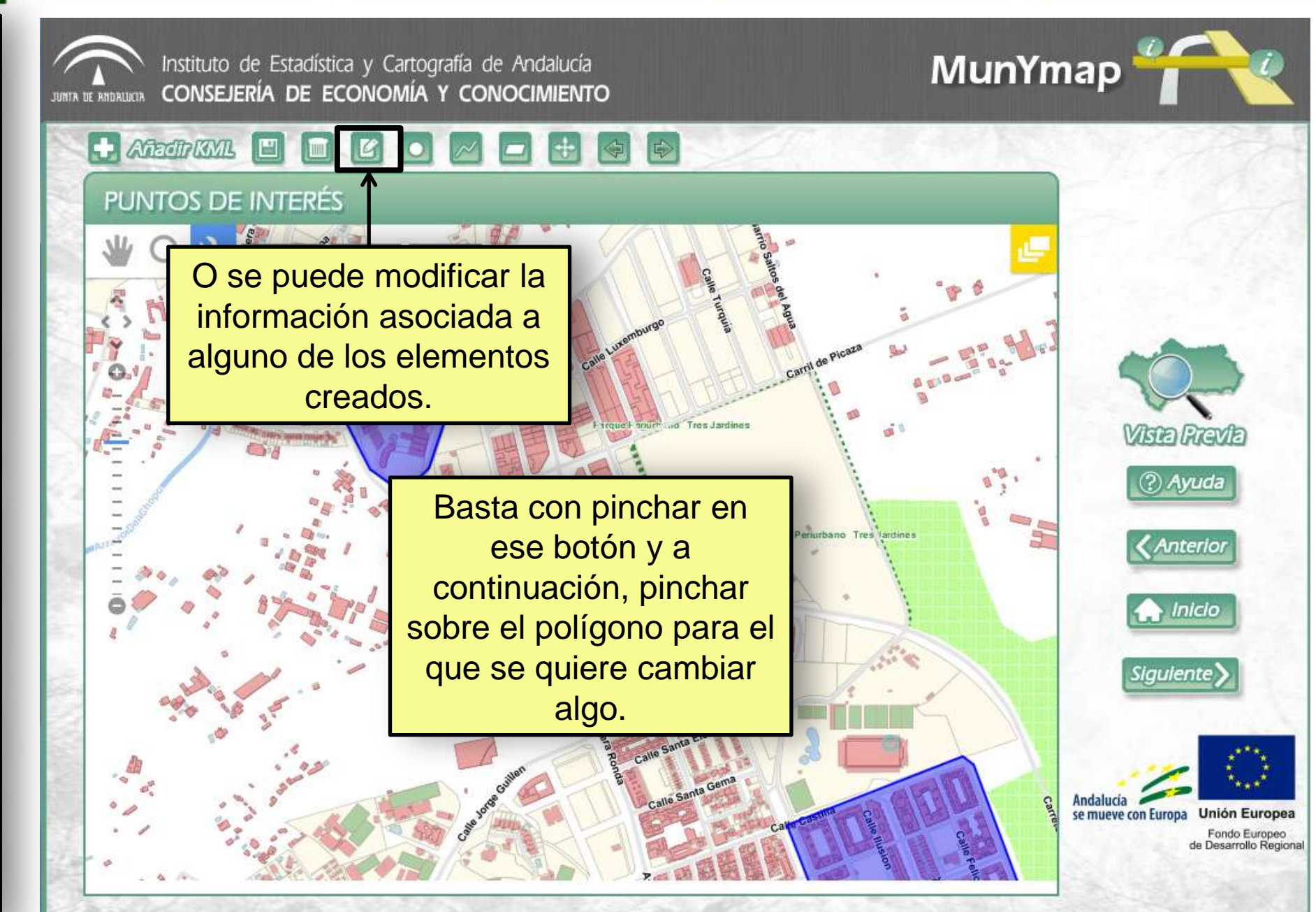

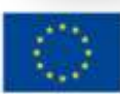

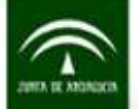

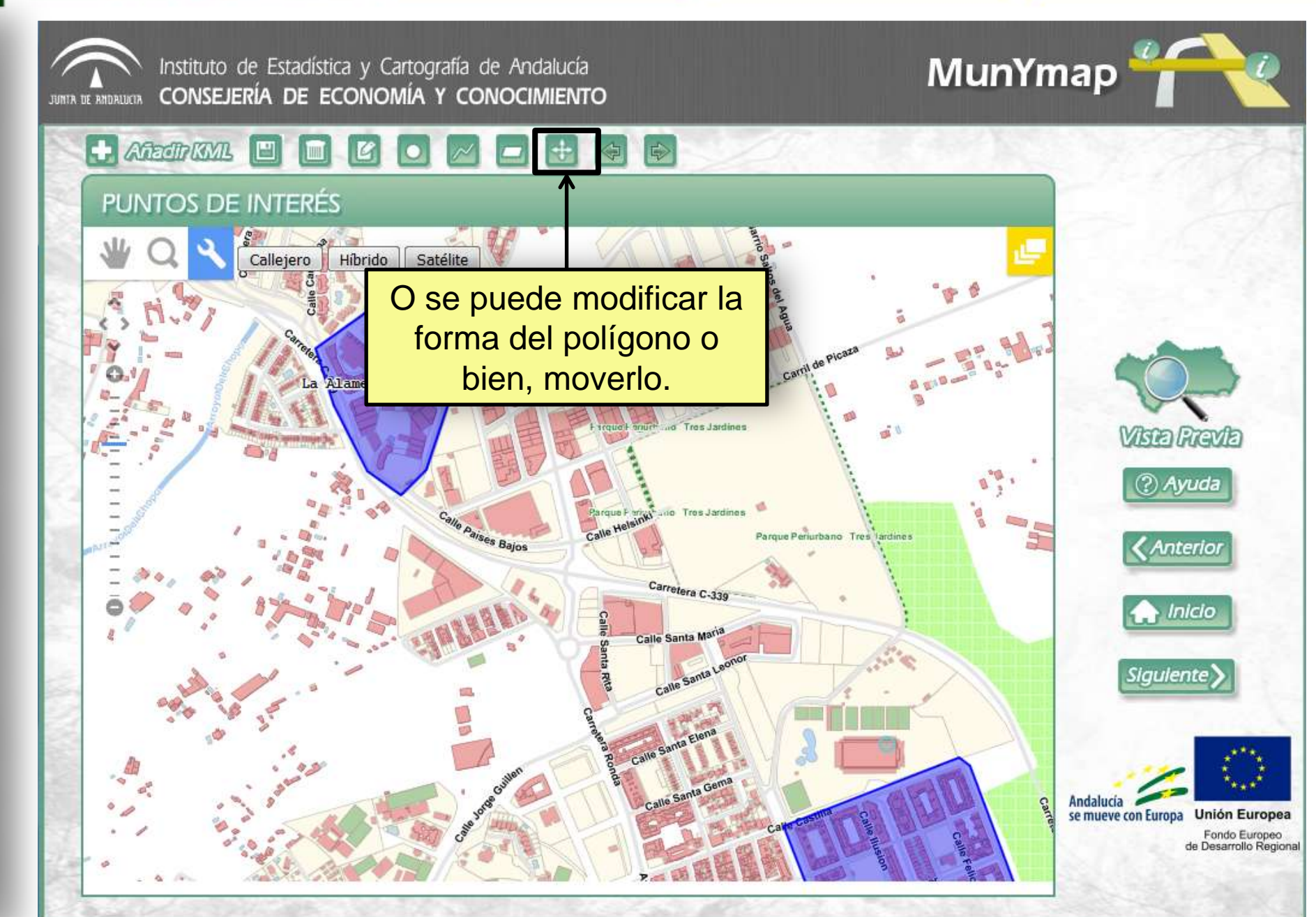

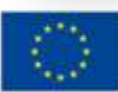

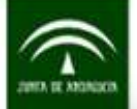

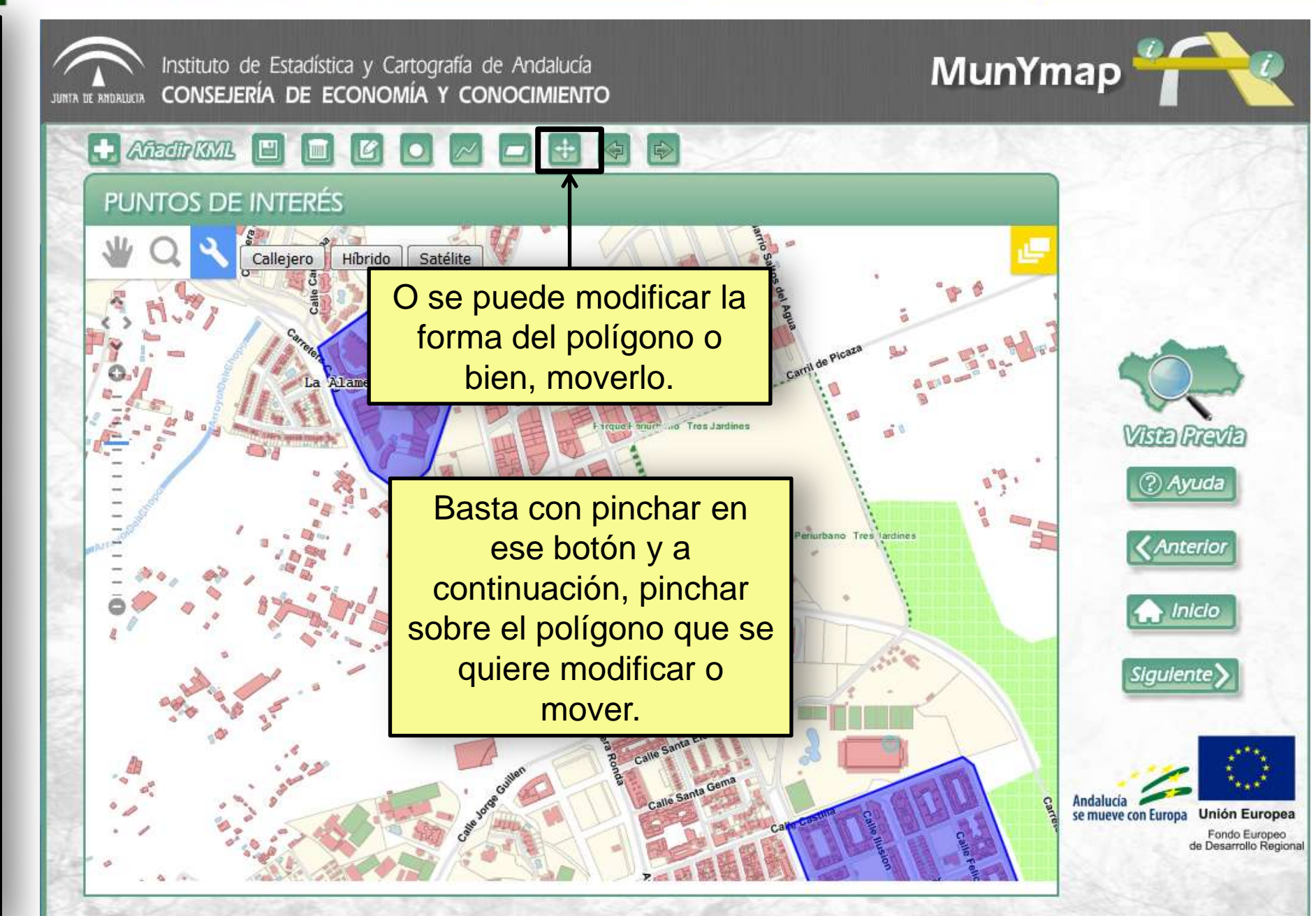

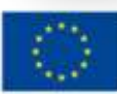

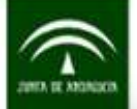

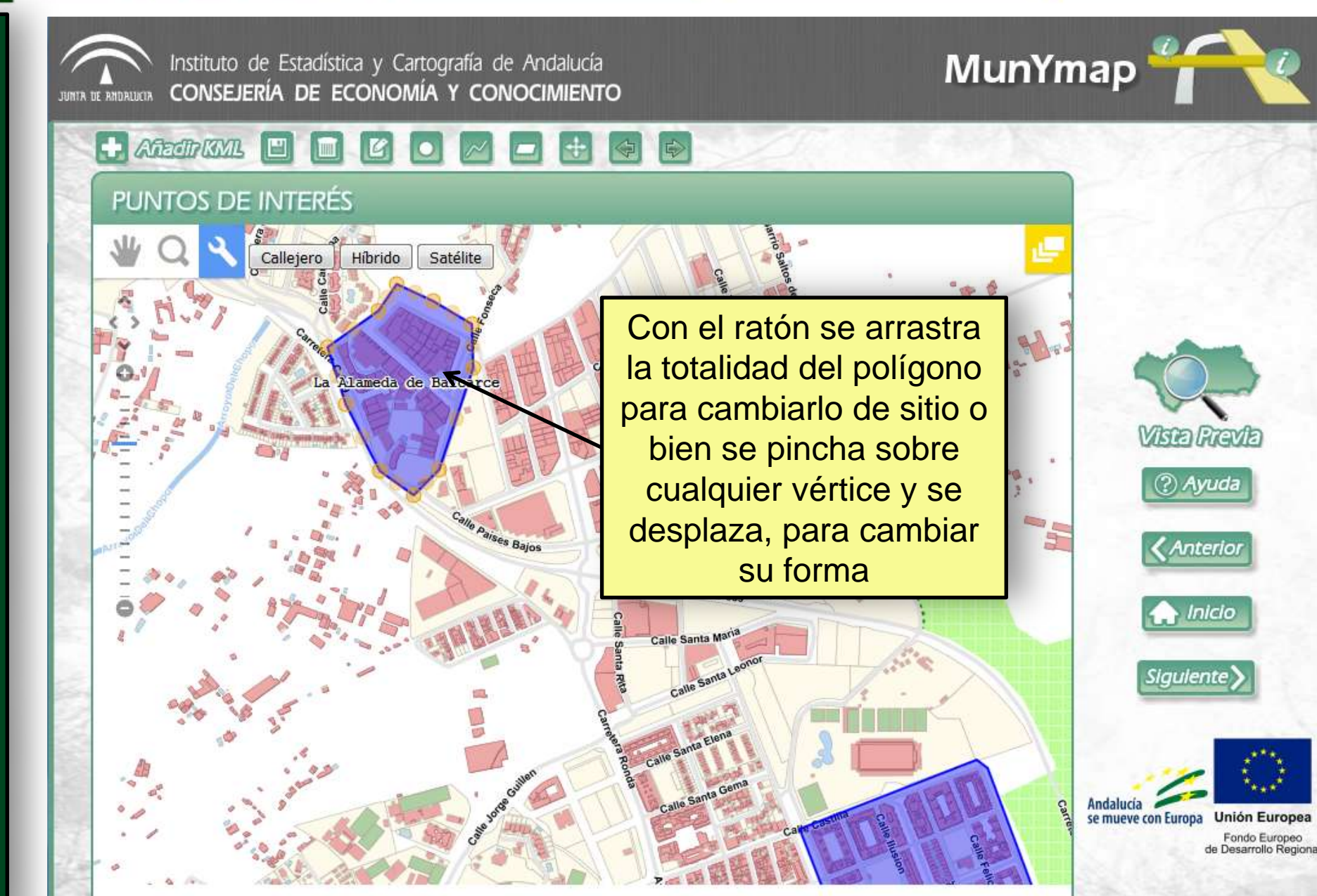

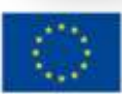

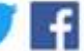

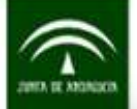

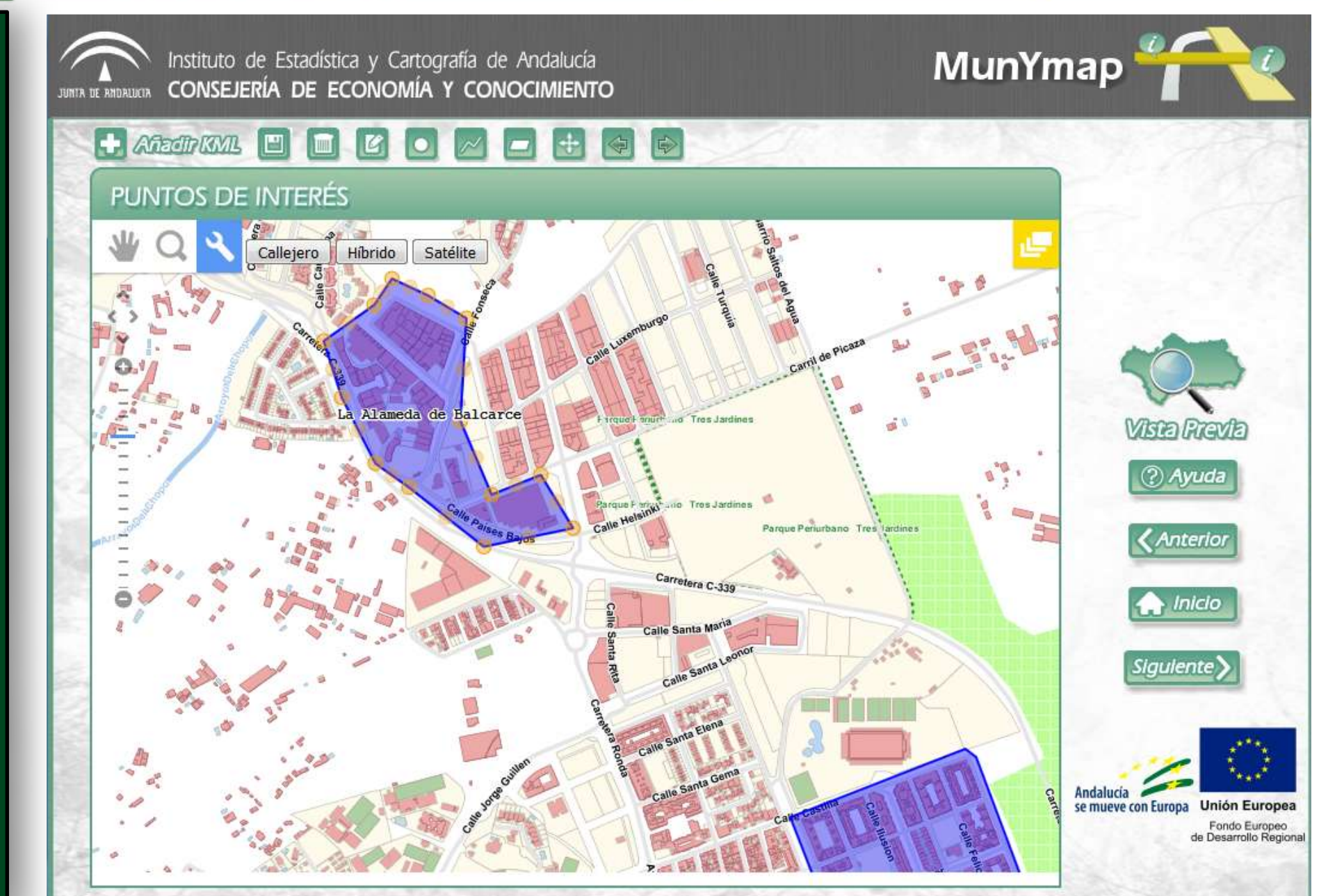

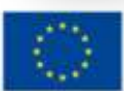

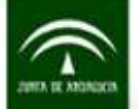

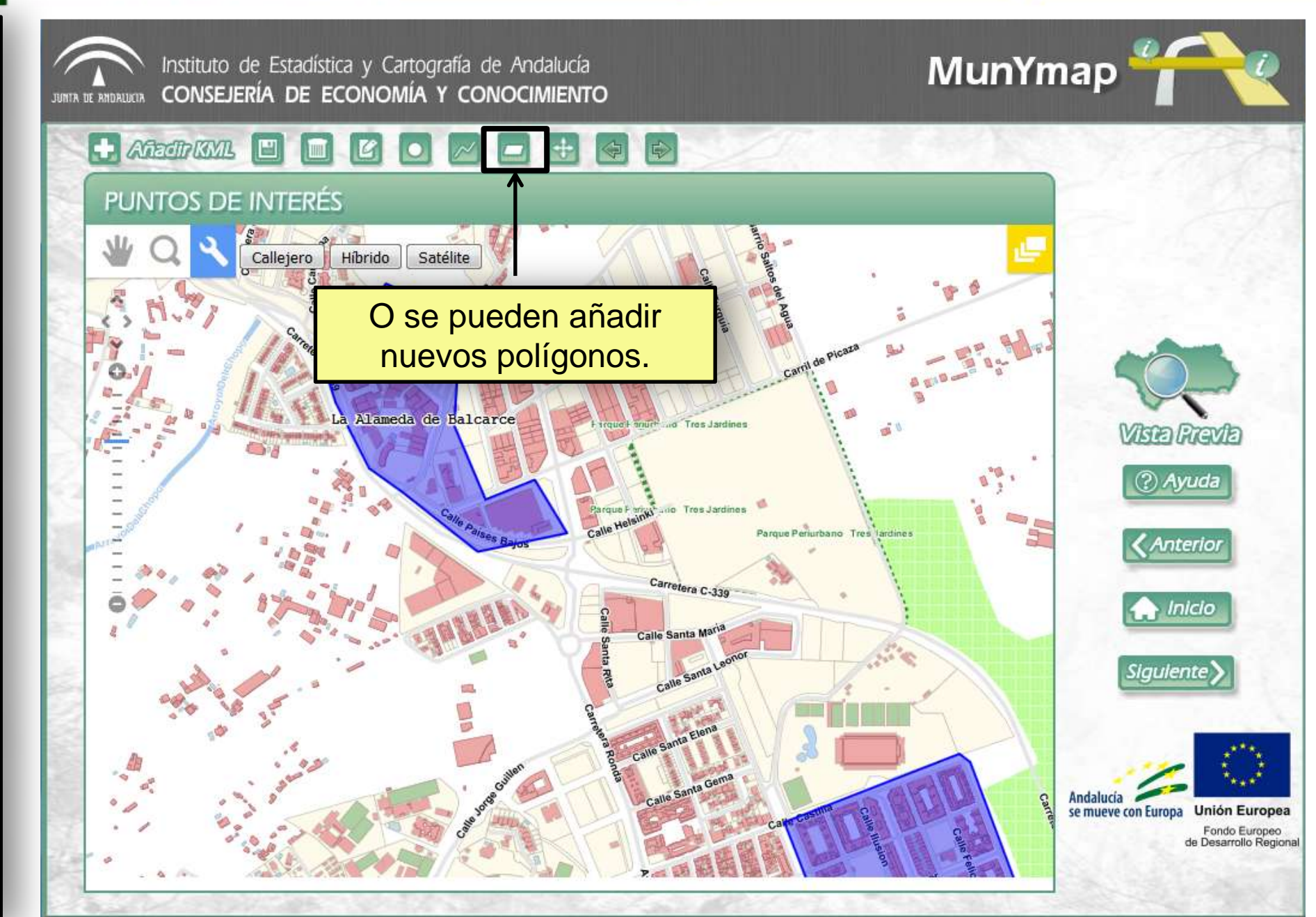

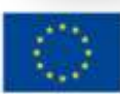

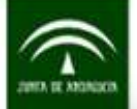

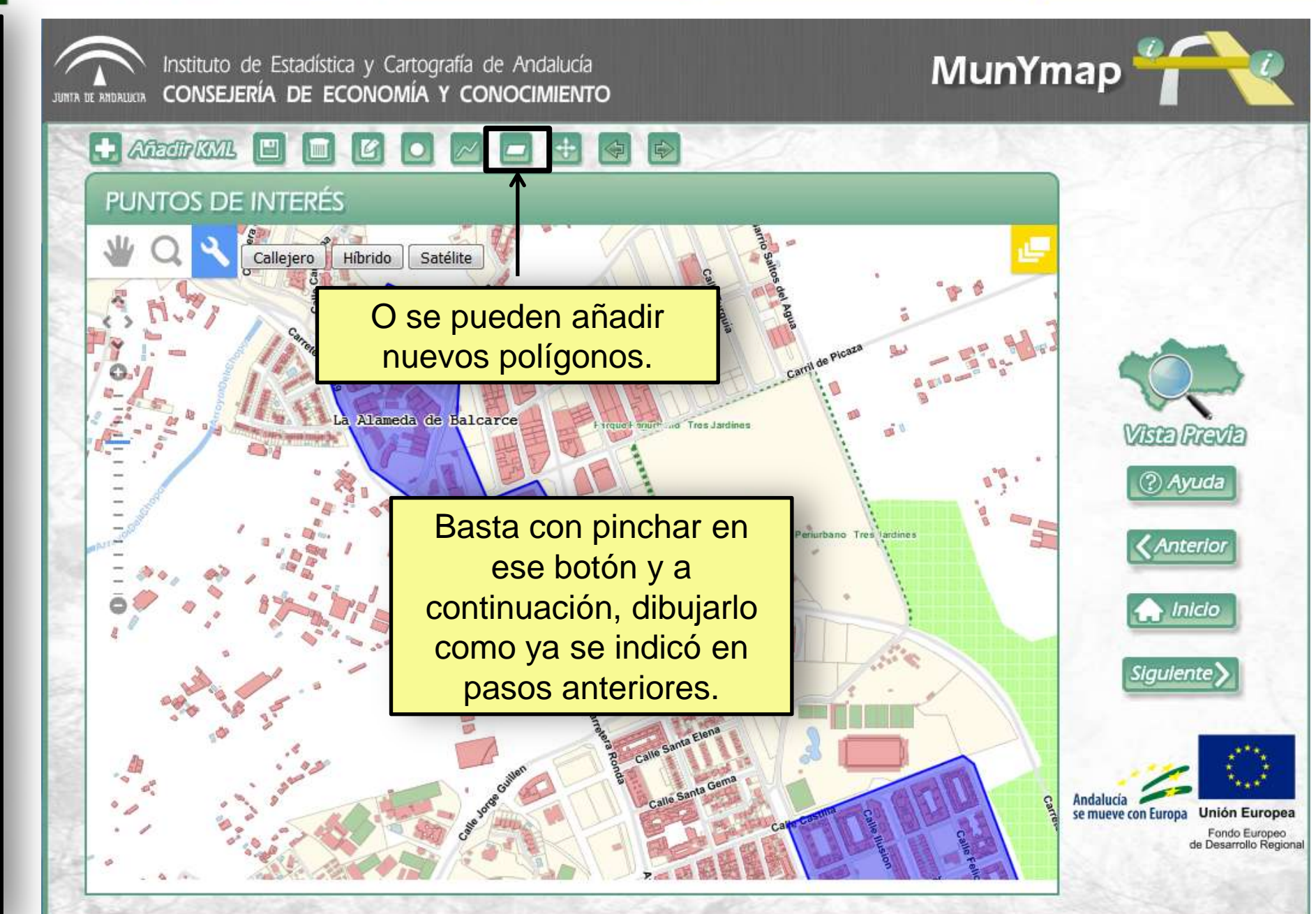

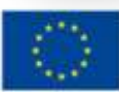

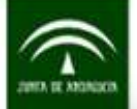

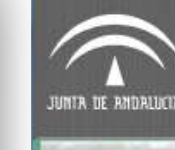

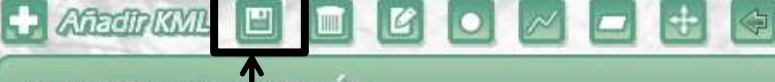

Hibrido

Satélite

#### PUNTOS DE INTERÉS

Y una vez se hayan realizado los cambios, pulsamos sobre el botón guardar para machacar el **fichero KML** que ya teníamos o guardarlo con otro nombre.

llejero

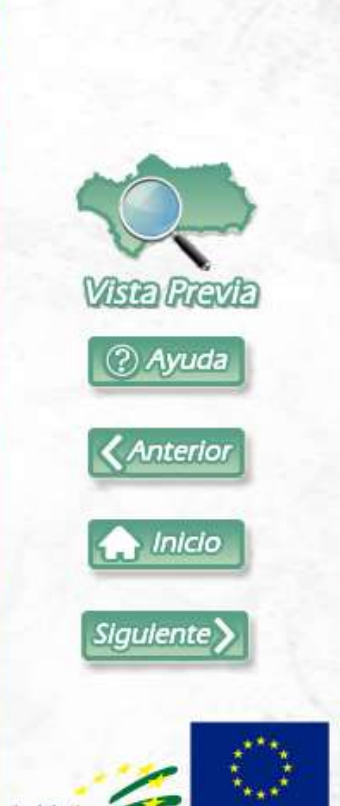

MunYmap

Andalucía se mueve con Europa Fondo Europeo de Desarrollo Regiona

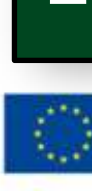

S

Tres Jardines

Carretera C-339

Parque Periurbano Tres lardine

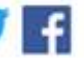

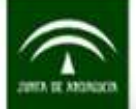

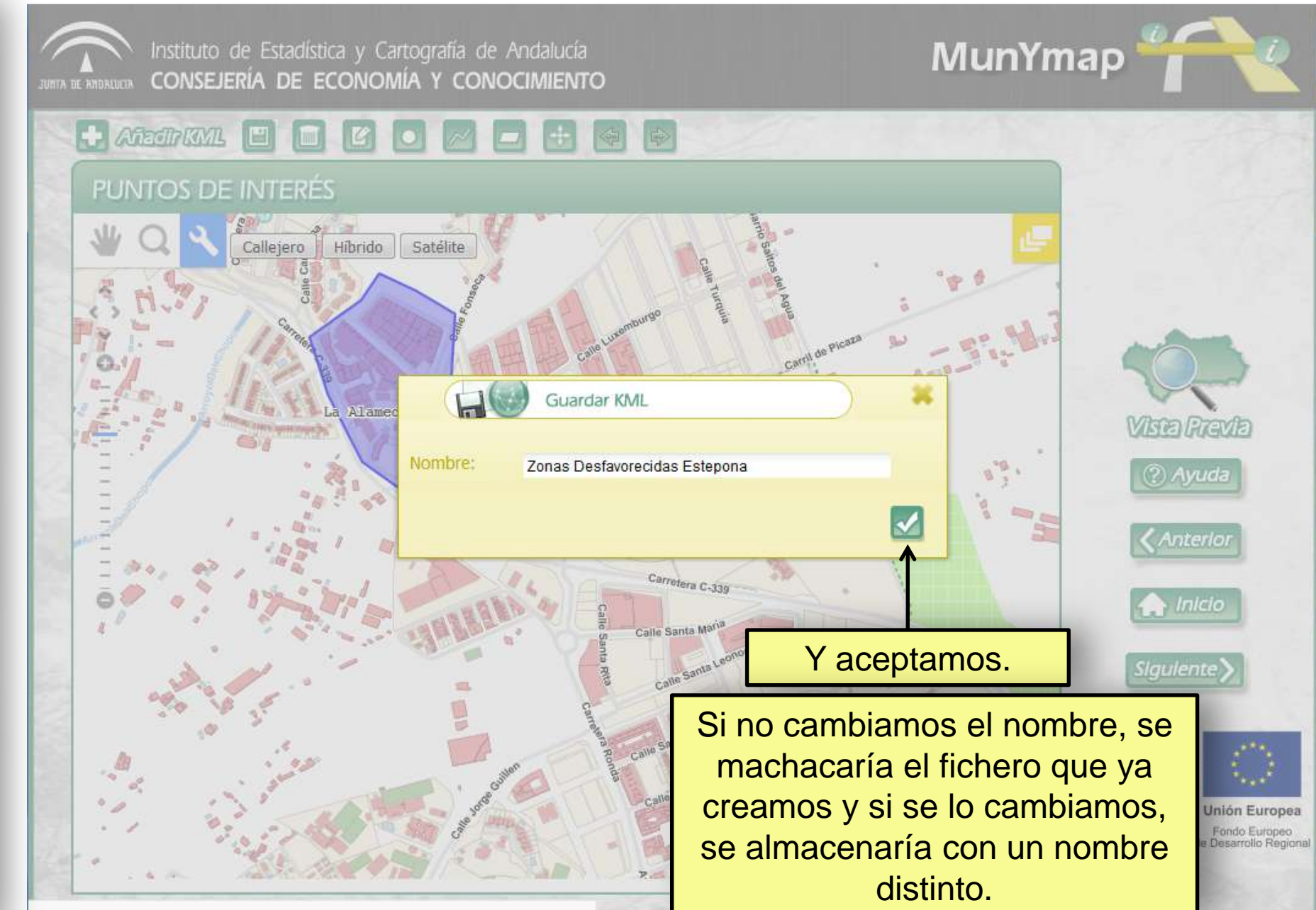

www.callejerodeandalucia.es/munymap/componente/buildmap.jsp#

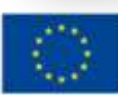

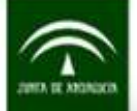

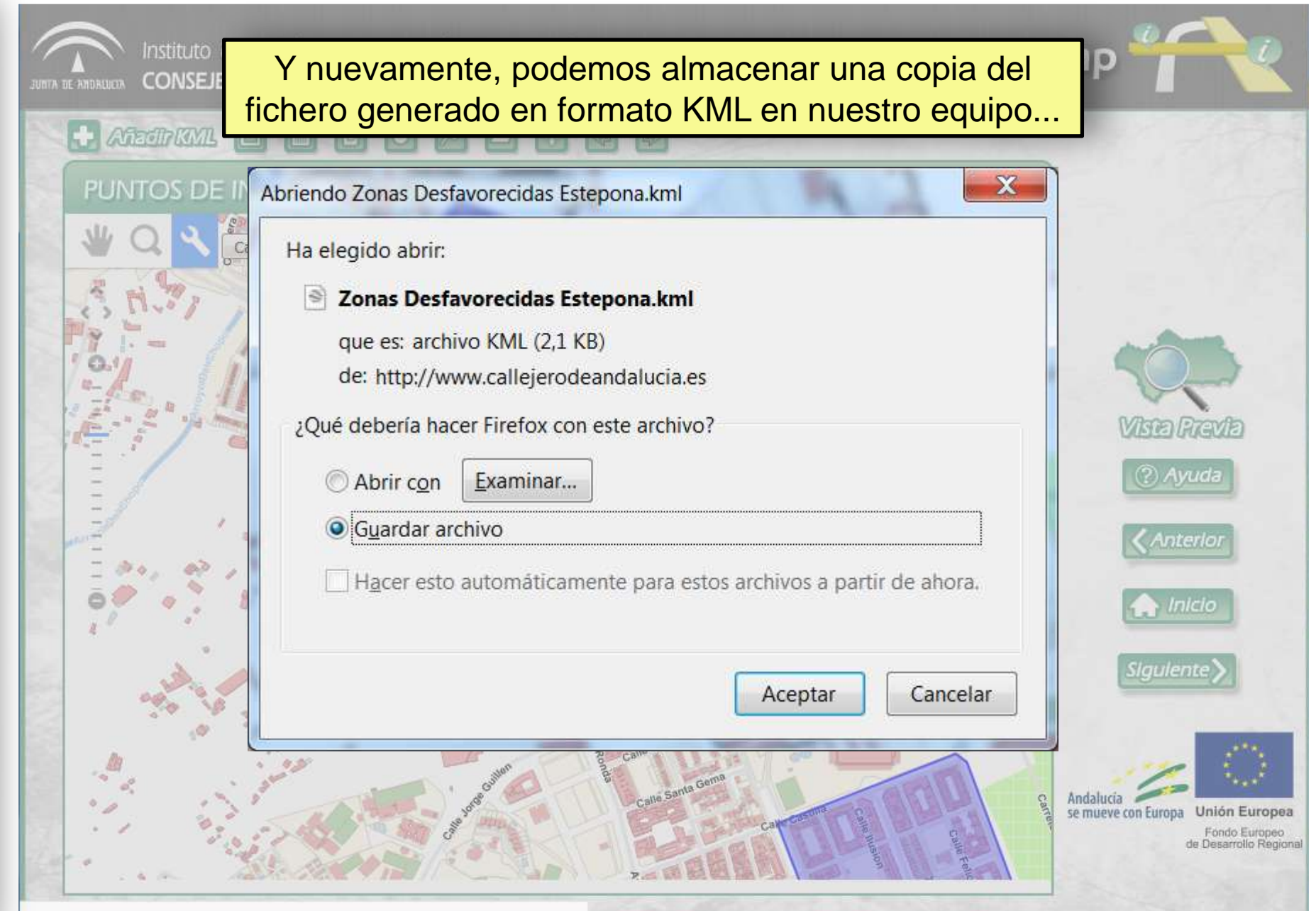

www.callejerodeandalucia.es/munymap/componente/buildmap.jsp#

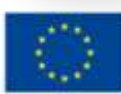

#### **UNIÓN EUROPEA**

Fondo Europeo de Desarrollo Regional

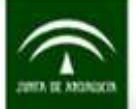

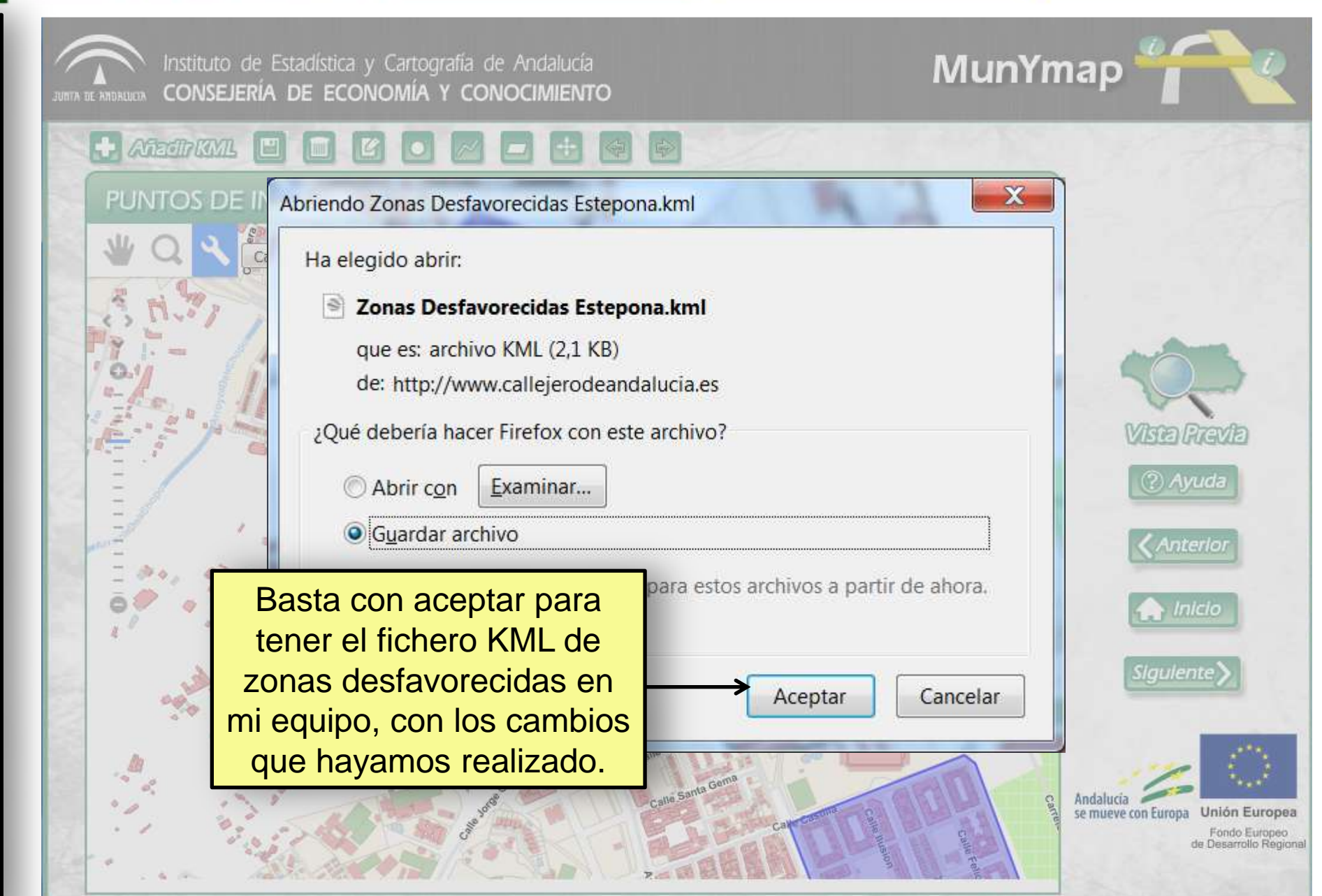

www.callejerodeandalucia.es/munymap/componente/buildmap.jsp#

### UNIÓN EUROPEA

Fondo Europeo de Desarrollo Regional

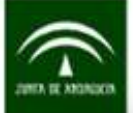

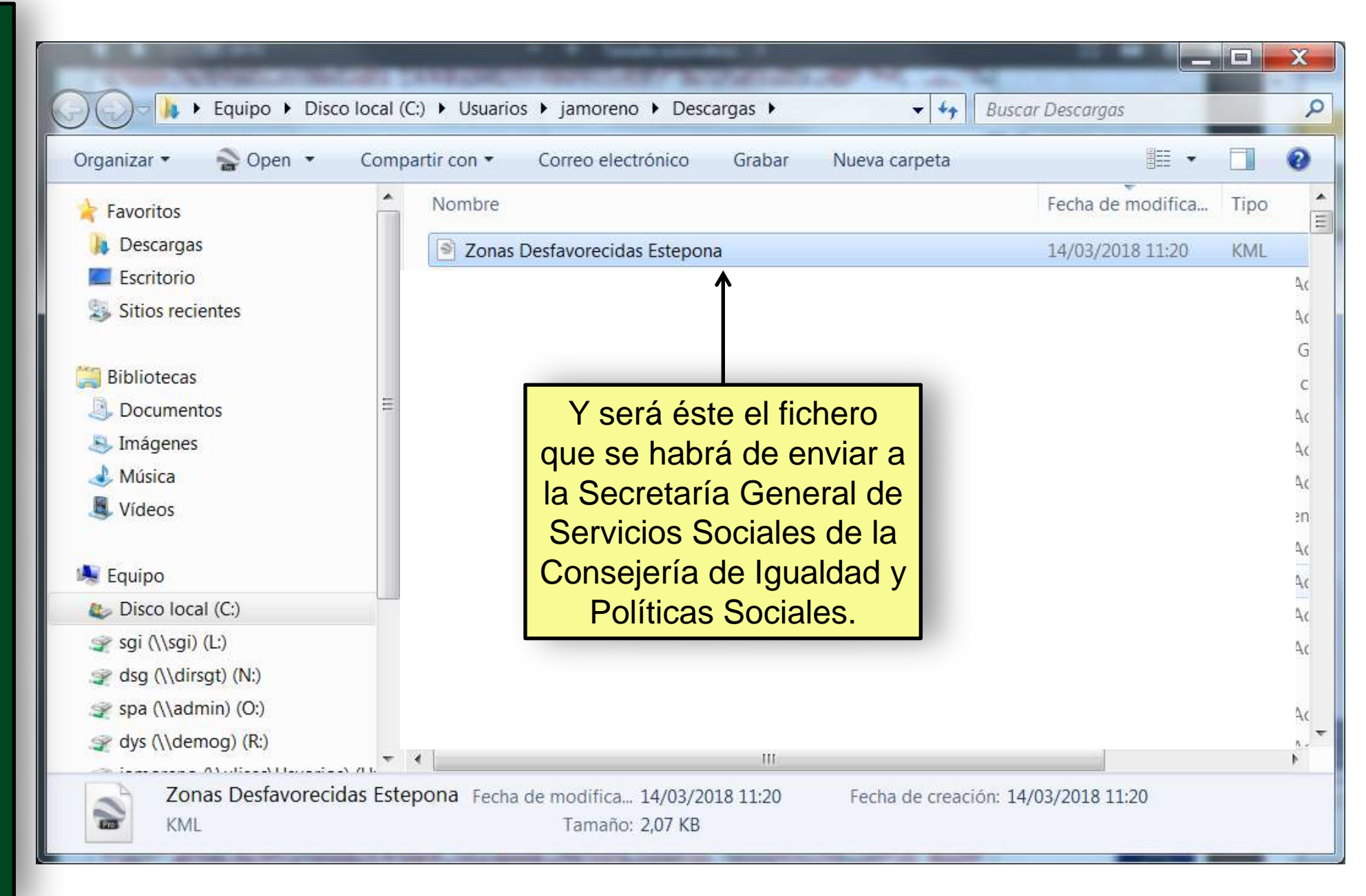

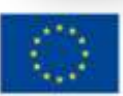

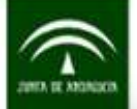

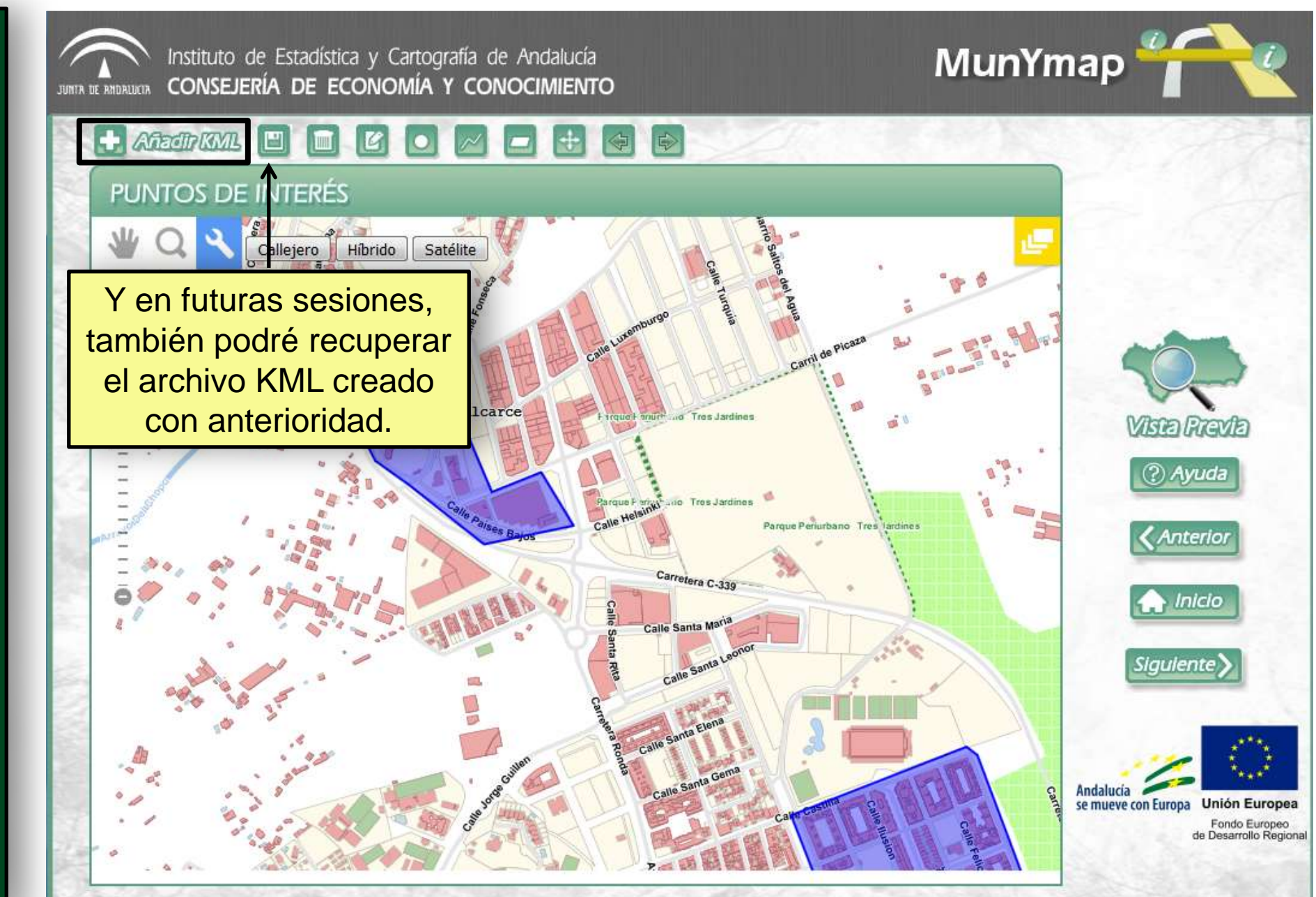

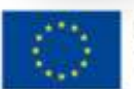

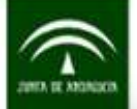

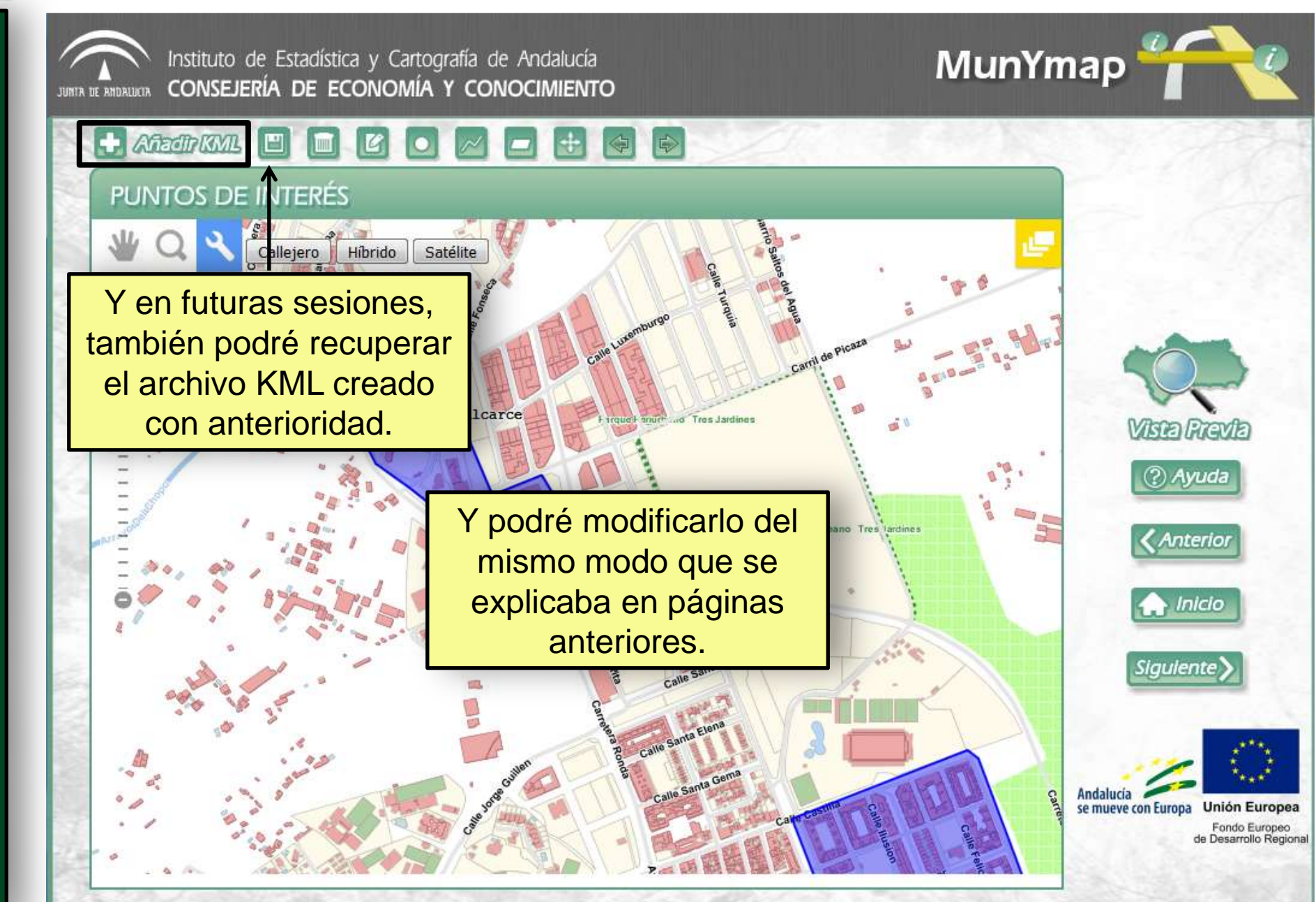

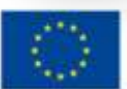

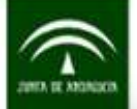

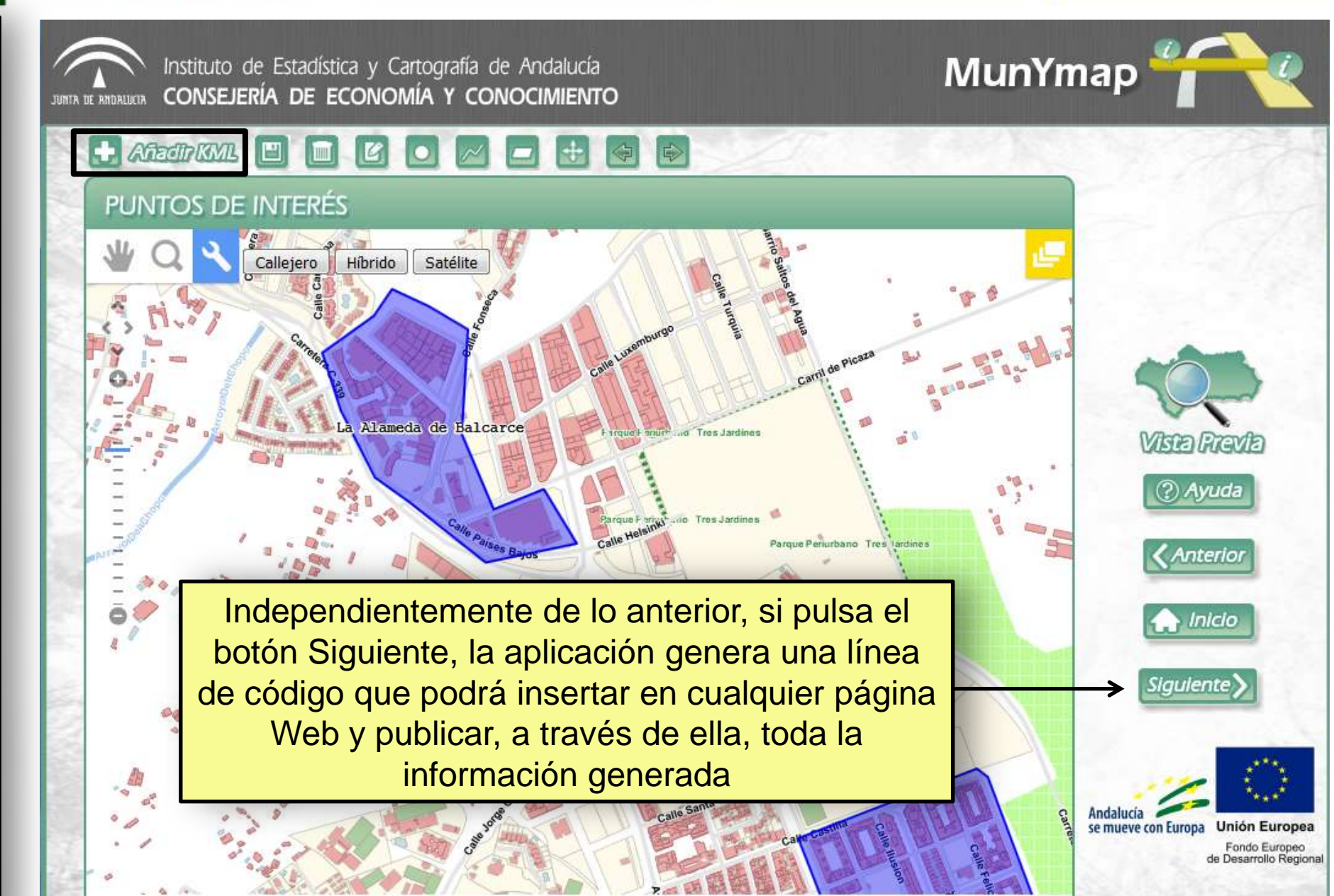

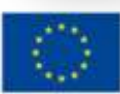

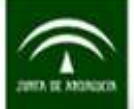

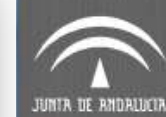

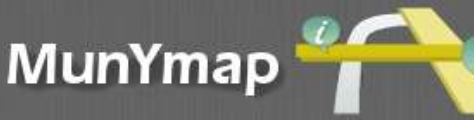

#### RESULTADO <iframe src="http://mapea-sigc.juntadeandalucia.es/?wmcfile=http://www.callejerodeandalucia.es /wmc/context\_cdau\_callejero.xml\*Callejero,http://www.callejerodeandalucia.es /wmc/context\_cdau\_hibrido.xml\*H%5Cu00edbrido,http://www.callejerodeandalucia.es /wmc/context\_cdau\_satelite.xml\*Sat%5Cu00e9lite&layers=KML\*Servicios\*http: //www.callejerodeandalucia.es/munymap/kmls/u568/29/29051 /\*Zonas%2520Desfavorecidas%2520Estepona.kml\*true& controls=panzoombar,layerswitcher,navtoolbar,mouse&operations=searchcallejero&locality=29051& bbox=321466.091148,4039715.106238,322406.869342,4040386.256935" width='800' height='600' scrolling='no' margin='0' marginheight='0' frameborder='1'> </iframe> ? Ayuda 🔶 Inicio Siguiente Anterior Aplicación derivada de: allejero Digital de dallucia Unificado Andalucía Callejero Digital de Andalucía se mueve con Europa Unión Europea Unificado (CDAU) Fondo Europeo de Desarrollo Regional

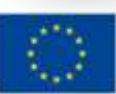

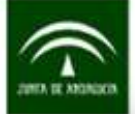

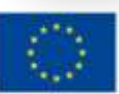

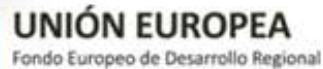

FIN